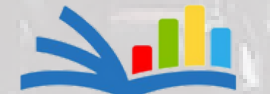

The Center for Applied Management Practices

#### CAP GUIDEBOOK 2023

COMMUNITY

STRENGTH.

BE STRONG. LET'S LOOK OUT FOR ONE ANOTHER

A Step-by-Step Guide to Completing the CSBG Community Action Plan (CAP)

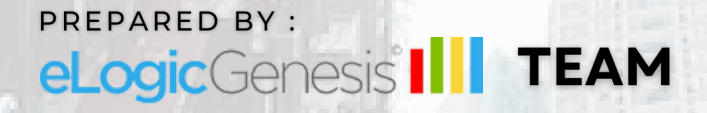

#### **TABLE OF CONTENTS**

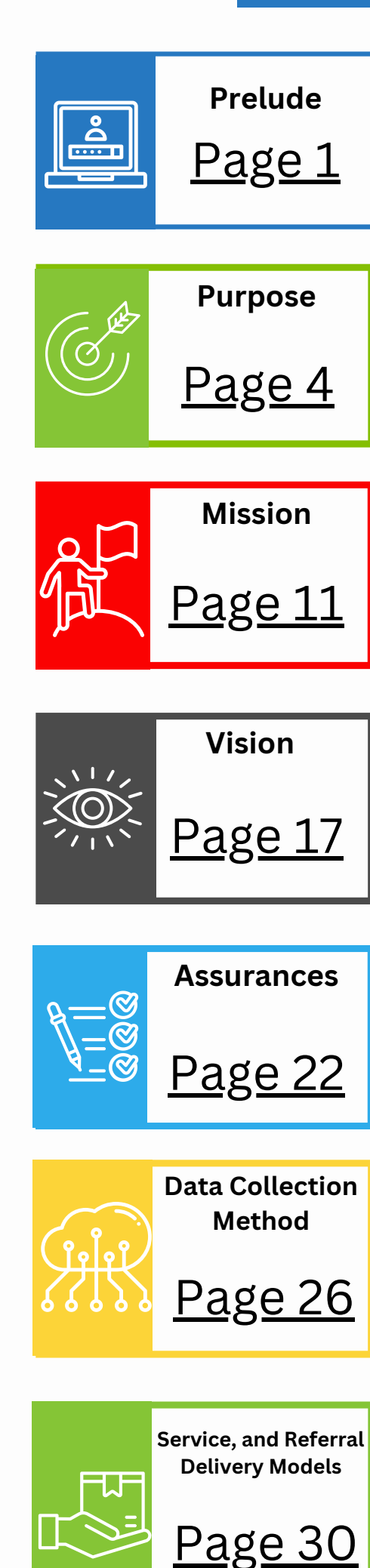

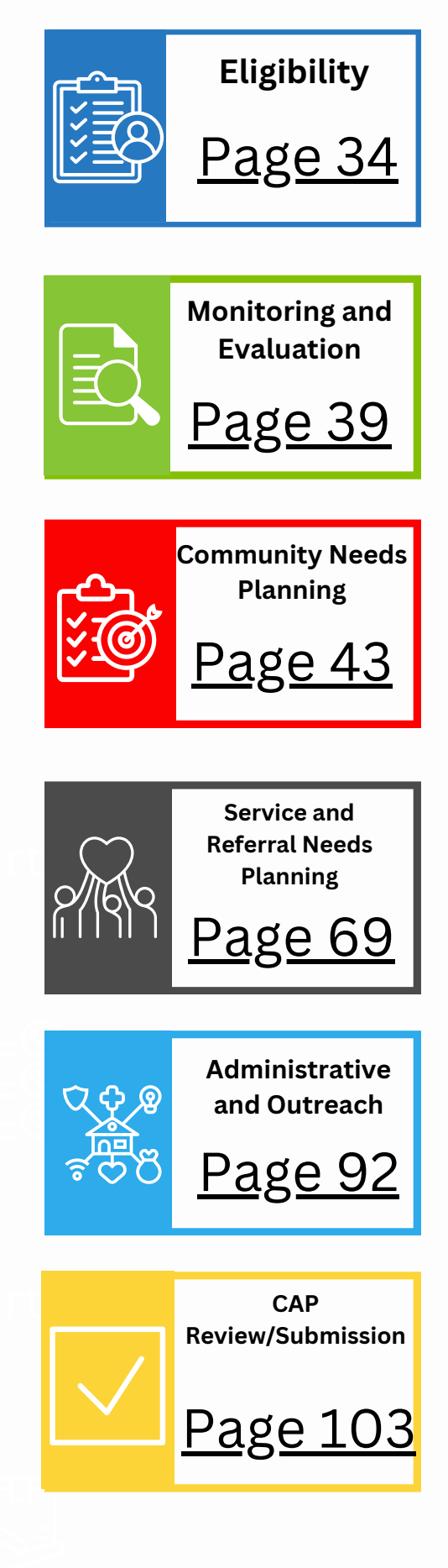

## **Prelude**Logging in

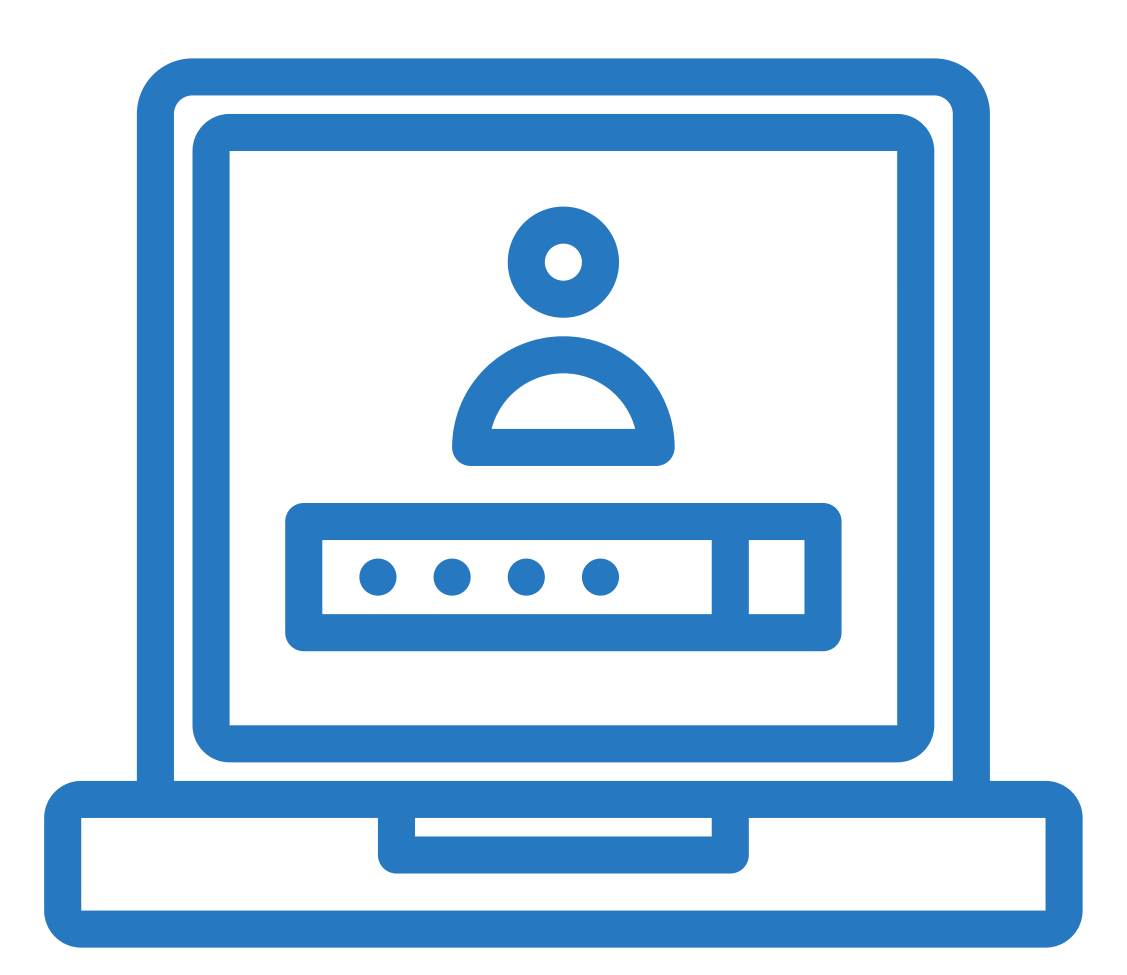

| Login<br>Email<br>Password                                                                                                    |  |
|----------------------------------------------------------------------------------------------------|--|
| Login         Forgot password?         For the best user experience, eLogic Genesis should be used with the Google Chrome browser. |  |

## You must initially log in to your eLogic Genesis account before completing the CAP.

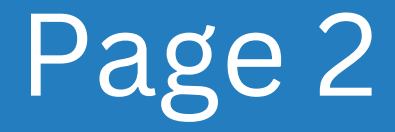

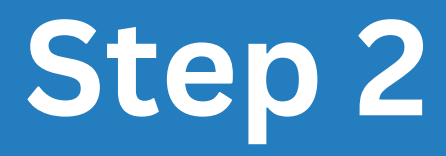

| lideo Demo 👻                      |                              |                |                 | Agency Admin | 😬 <u>?</u> Q 🛎 |
|-----------------------------------|------------------------------|----------------|-----------------|--------------|----------------|
| G FRC                             |                              |                | 1               |              |                |
| 2b CAP Module 2 Form              | Tripartite Board Room Manage | ment Standards | Step 2a         |              |                |
| <b>*</b>                          |                              |                |                 |              |                |
| Community Action                  | Plans                        |                |                 |              |                |
| Fiscal Year V                     | Status Y Due Date            | ~              |                 |              |                |
|                                   |                              |                |                 |              |                |
| FY AND REPORTING PERIOD \$        | CAP                          | DUE DATE 🗢     | STATUS 🗢        |              |                |
| FY 2023 (03/10/2022 - 03/09/2023) | 0                            | 1/10/2024      | In Progress     | ∠ ☷ (        | EDIT           |
| FY 2024 (01/01/2024 - 12/31/2024) | 1                            | 2/31/2024      | In Progress     | ∠ ≌ (        | EDIT           |
| FY 2025 (06/15/2024 - 06/14/2025) | 1                            | 2/01/2023      | Not Yet Started | 2            | CREATE         |
| FY 2026 (09/01/2025 - 08/31/2026) | 1                            | 2/31/2026      | Not Yet Started | 2            | CREATE         |
|                                   |                              |                |                 |              |                |

2a: Go to the "Compliances" tab in the system menu to view your compliances.

2b: Click the "CAP" subtab that is located under the "CSBG" tab.

2c: Find the Community Action Plan (CAP) that you must submit and then click the "Create" button under your Community Action Plan dashboard.

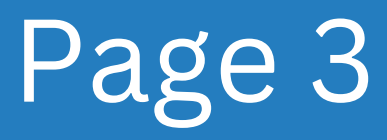

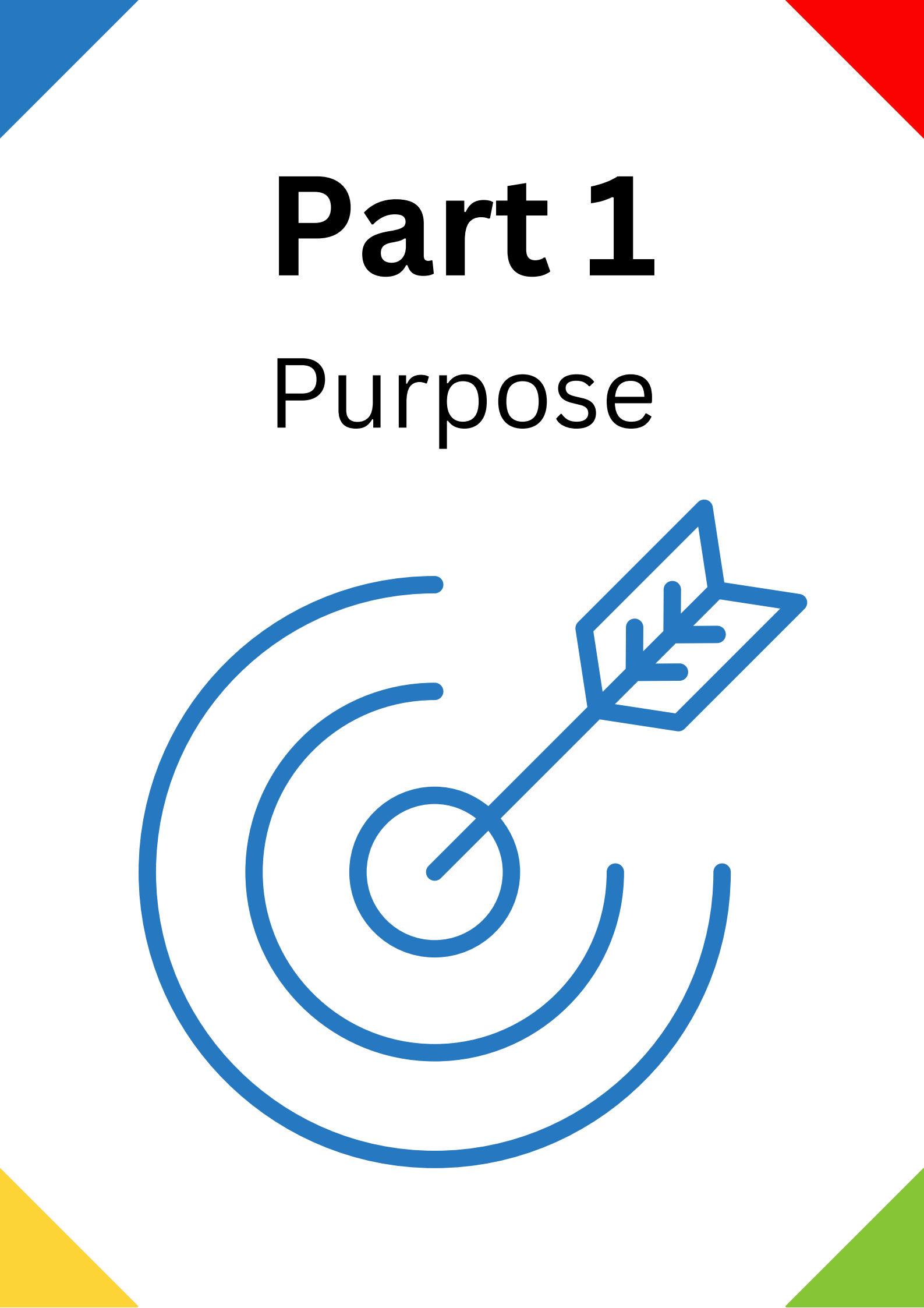

#### **Purpose Overview**

| The Community<br>plan to deliver (<br>aids in the cons<br>affected by pov<br>families and ind<br>obstacles that p | action Plan (CAP) is a road map showing how Community Services Block Grant (CSBG) eligible entities<br>BG services. The CAP identifies and assesses poverty-related needs and resources in the community a<br>uction of a comprehensive plan for how best to supply CSBG services to individuals and families most<br>ty. CSBG funds may be used to support activities that aid low-income families and individuals, homeless<br>iduals, migrant or seasonal farm workers, and elderly low-income individuals and families by removing<br>event the achievement of self-sufficiency. | ind       |
|----------------------------------------------------------------------------------------------------|----------------------------------------------------------------------------------------------------|-----------|
| Enter the date th                                                                                                 | most recent Community Needs Assessment was completed:                                                                                                    |           |
| mm/dd/yyyy<br>Describe the pro<br>community serv                                                                  | ess used to conduct the Community Needs Assessment (including the involvement of low-income persons, t<br>I, agency staff, and the board of directors). You can upload your last Community Needs Assessment File Inst                                                                                                    | he<br>ead |
| 0                                                                                                    |                                                                                                    |           |

The first section in your CAP is the "Purpose," which outlines the objective of completing the CAP. (Much of this section is prefilled with State/CSBG information.)

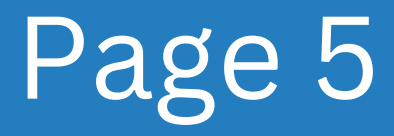

| Reporting Period: FY 2023 (03/10/2022 – 03/09/2023)                                                                                                    | 070 COM                     |   |
|----------------------------------------------------------------------------------------------------|-----------------------------|---|
| Purpose                                                                                                    | Your Uploaded File(s)       | Î |
| The Community Action Plan (CAP) is a road map showing how Community Services Block Grant<br>(CSBG) eligible entities plan to deliver CSBG services. The CAP identifies and assesses poverty-<br>related needs and resources in the community and aids in the construction of a comprehensive plan for                                                                                                    | No files                    |   |
| related needs and resources in the community and aids in the construction of a comprehensive plan f<br>how best to supply CSBG services to individuals and families most affected by poverty. CSBG funds<br>may be used to support activities that aid low-income families and individuals, homeless families and<br>individuals, migrant or seasonal farm workers, and elderly low-income individuals and families by<br>removing obstacles that prevent the achievement of self-sufficiency. | In-Progress CAP's Checklist |   |
| Enter the date the most recent Community Needs Assessment was completed:                                                                                                    | Purpose                     |   |
| mm/dd/yyyy                                                                                                    | Mission                     |   |
| Describe the process used to conduct the Community Needs Assessment (including the involvement of lo<br>income persons, the community served, agency staff, and the board of directors). You can upload your las<br>Community Needs Assessment File Instead: ⑦                                                                                                    | low-<br>last Vision         |   |
|                                                                                                    |                             |   |

Please enter the date of the most recent Community Needs Assessment in the designated "Date" box.

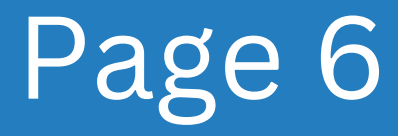

| FY 2023 – Video Demo CAP<br>Reporting Period: FY 2023 (03/10/2022 – 03/09/2023)                                        |     | 0% Com                      | xlete |
|----------------------------------------------------------------------------------------------------|-----|-----------------------------|-------|
| Step 2                                                                                                    | •   | Your Uploaded File(s)       |       |
| Describe the process used to conduct the Community Needs Assessment (including the involvement of la                   | ow- | Tour opioudeu l'inc(o)      | _     |
| Community Needs Assessment File Instead: ?                                                                             | st  | No files                    |       |
|                                                                                                    |     |                             |       |
|                                                                                                    |     |                             |       |
|                                                                                                    |     | In-Progress CAP's Checklist |       |
|                                                                                                    |     | FY2023 ^                    | - 1   |
|                                                                                                    |     |                             |       |
| Upload File                                                                                                    |     | Purpose                     |       |
|                                                                                                    |     |                             |       |
| COMPLIANCE WITH FEDERAL LAW<br>To comply with the Community Services Block Grant (CSBG) Act. Section 676 (b)(11) which | 11. | Mission                     |       |
| requires the state to secure from each eligible entity, as a condition to receive funding through                      |     |                             |       |
| Community Services Block Grant, a Community Action Plan that includes a community-needs                                |     | Vision                      |       |
| assessment for the community served.                                                                                   |     |                             |       |
| COURTINUE WITH STATE I AM                                                                                              | v   | •••••                       |       |
|                                                                                                    |     |                             |       |

Describe how the Community Needs Assessment was conducted, including the involvement of lowincome individuals, the community served, agency staff, and the board of directors.

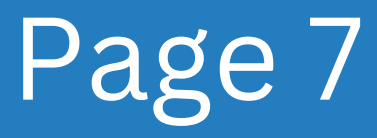

#### Step 2a

| FY 2023 – Video Demo CAP<br>Reporting Period: FY 2023 (03/10/2022 – 03/09/2023)                                                                                                    | 0% Complete                 |
|----------------------------------------------------------------------------------------------------|-----------------------------|
|                                                                                                    |                             |
| Describe the process used to conduct the Community Needs Assessment (including the involvement of low-                                                                                                    | Your Uploaded File(s)       |
| income persons, the community served, agency staff, and the board of directors). You can upload your last<br>Community Needs Assessment File Instead: ⑦                                                                              | No files                    |
|                                                                                                    | In-Progress CAP's Checklist |
| h                                                                                                    | FY2023 ^                    |
| Upload File Step 2a                                                                                                    | Purpose                     |
| COMPLIANCE WITH FEDERAL LAW<br>To comply with the Community Services Block Grant (CSBG) Act, Section 676 (b)(11) which                                                                                                    | Mission                     |
| requires the state to secure from each eligible entity, as a condition to receive funding through<br>Community Services Block Grant, a Community Action Plan that includes a community-needs<br>assessment for the community served. | Vision                      |
|                                                                                                    |                             |

Alternatively, you may use the yellow "Upload File" button to upload your most recent Community Needs Assessment File.

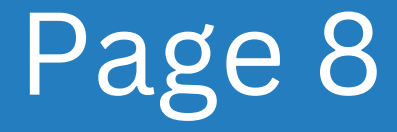

| FY 2023 – Video Demo CAP<br>Reporting Period: FY 2023 (03/10/2022 – 03/09/2023)                                                                                                    |    | 0% Complete                 |   |
|----------------------------------------------------------------------------------------------------|----|-----------------------------|---|
|                                                                                                    |    | Your Uploaded File(s)       | ^ |
| COMPLIANCE WITH FEDERAL LAW<br>To comply with the Community Services Block Grant (CSBG) Act, Section 676 (b)(11) which<br>requires the state to secure from each eligible entity, as a condition to receive funding through<br>Community Services Block Grant a Community Action Plan that includes a community-aperde | 11 | No files                    | l |
| Community Services block Grant, a Community Action Plan that includes a community-needs assessment for the community served.<br>COMPLIANCE WITH STATE LAW<br>To comply with Louisiana Revised Statues 23:63 in which a Community Action Agency shall                                                                   |    | In-Progress CAP's Checklist | ł |
| I acknowledge, understand, and adhere to the federal and state laws.                                                                                                    |    | Purpose                     |   |
| tep 3                                                                                                    |    | Mission                     |   |
| Save and Next                                                                                                    |    | Vision                      |   |
|                                                                                                    | ×  | <u></u>                     | ٣ |

Please take a moment to familiarize yourself with the compliance laws. Once you have done so, kindly scroll down and locate the small checkbox on the left-hand side.

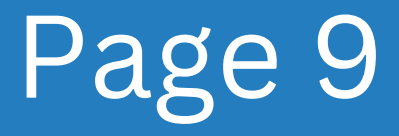

|                                                                                                    | *  | Your Uploaded File(s)     |     |
|----------------------------------------------------------------------------------------------------|----|---------------------------|-----|
| COMPLIANCE WITH FEDERAL LAW<br>To comply with the Community Services Block Grant (CSBG) Act, Section 676 (b)(11) which<br>requires the state to secure from each eligible entity, as a condition to receive funding through<br>Community Contexp Detail Conta - Community Action Data that includes a community acade |    | No files                  |     |
| community Services block Grant, a Community Action Plan that includes a community-needs<br>assessment for the community served.                                                                                                    | н. | In-Progress CAP's Checkli | ist |
| COMPLIANCE WITH STATE LAW<br>To comply with Louisiana Revised Statues 23:63 in which a Community Action Agency shall                                                                                                    |    | FY2023 ^                  |     |
| <ul> <li>I acknowledge, understand, and adhere to the federal and state laws.</li> </ul>                                                                                                    | 11 | Purpose                   |     |
|                                                                                                    | 11 | Mission                   |     |
| Save and Next                                                                                                    |    | Vision                    |     |
|                                                                                                    | v  |                           |     |

Please remember to click the Save and Next button afterward.

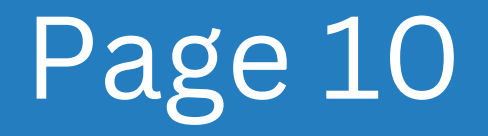

## Part 2 Mission

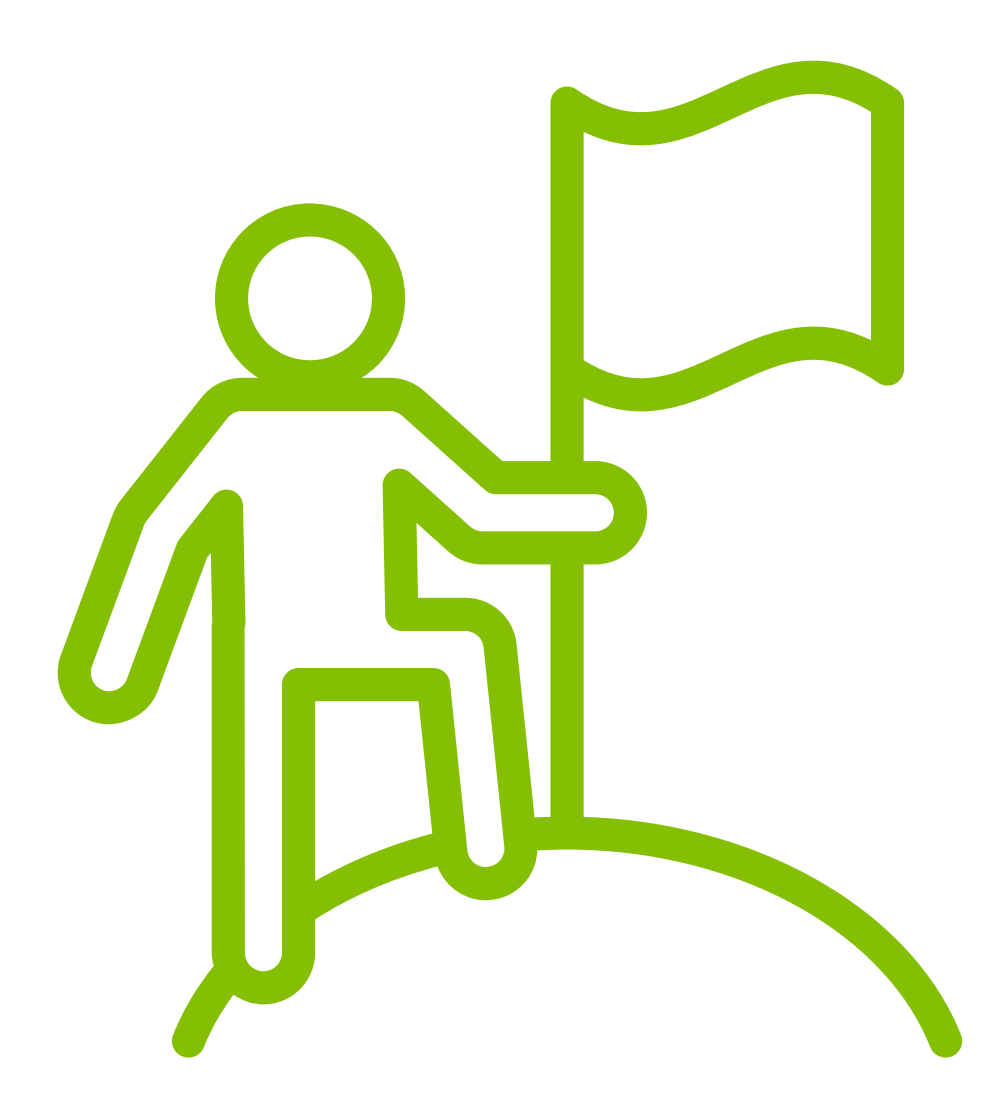

## **Mission Overview**

| dentifies why the agency is in business and includes key elements of the population,                                                                                                    |
|----------------------------------------------------------------------------------------------------|
| e, and relationships. Public and Private Entities: The tripartite board/advisory body has reviewed the<br>tement within the past 5 years and assured that: 1. The mission addresses poverty; and 2. The<br>vices are in alignment with the mission. |
| view your agency's Mission Statement?                                                                                                    |
| ization's mission in the text field below. Please be sure to identify the population, services, outcomes, jps. where possible. You can copy and paste your text or upload a file. (?)                                                               |
|                                                                                                    |
|                                                                                                    |
|                                                                                                    |

The second section in your CAP is the "Mission Statement," where you should enter your agency's mission.

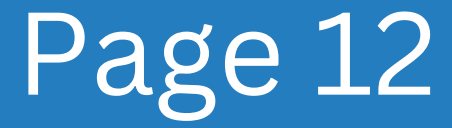

|                                                                                                    |                             | _ |
|----------------------------------------------------------------------------------------------------|-----------------------------|---|
| Mission                                                                                                    | Your Uploaded File(s)       | Â |
| Programmatic Purpose: Identifies why the agency is in business and includes key elements of the<br>population, service/strategy, outcome, and relationships. Public and Private Entities: The tripartite<br>boord/articles had in the service and the dependence incident extension at the service and<br>the service of the service and the service at the service at the service a | No files                    |   |
| boaroradivsory body has reviewed the department s mission statement within the past's years and<br>assured that: 1. The mission addresses poverty; and 2. The CSBG programs and services are in<br>alignment with the mission.                                                                                                    | In-Progress CAP's Checklist | ļ |
| mm/dd/yyyy 🖿 🖛 Step 1                                                                                                    | Purpose                     |   |
| Please provide your organization's mission in the text field below. Please be sure to identify the population, services, outcomes, and community relationships, where possible. You can copy and paste your text or upload a file. (?)                                                                                                    | Mission                     |   |
|                                                                                                    | Vision                      |   |
|                                                                                                    |                             |   |

Please provide the date of the Board's most recent review of your agency's Mission Statement.

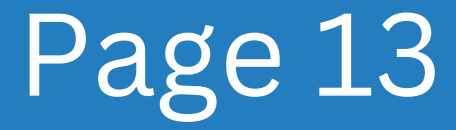

| Reporting Period: FY 2023 (03/10/2022 – 03/09/2023)                                                                                                    |                                                           |
|----------------------------------------------------------------------------------------------------|-----------------------------------------------------------|
| ·····                                                                                                    | Your Uploaded File(s)                                     |
| Please provide your organization's mission in the text field below. Please be sure to services, outcomes, and community relationships, where possible. You can copy an upload a file. ⑦ | Identify the population,<br>d paste your text or No files |
|                                                                                                    | In-Progress CAP's Checklist                               |
|                                                                                                    | Purpose                                                   |
| Step 2                                                                                                    | Mission                                                   |
| Save and Next                                                                                                    | Vision                                                    |
|                                                                                                    |                                                           |

Please thoroughly review your mission statement to ascertain its continued relevance in addressing poverty and its alignment with the programs and services offered by the agency. After completing your review, please enter your mission statement in the designated field.

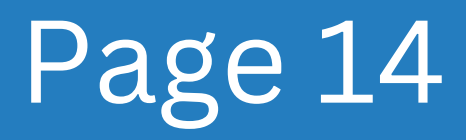

#### Step 2a

| Reporting Period. F1 2023 (03:10/2022 – 03/09/2023)                                                                                                    |                             |   |
|----------------------------------------------------------------------------------------------------|-----------------------------|---|
| · · · · ·                                                                                                    | Your Uploaded File(s)       | ^ |
| Please provide your organization's mission in the text field below. Please be sure to identify the population, services, outcomes, and community relationships, where possible. You can copy and paste your text or upload a file. ⑦ | No files                    |   |
|                                                                                                    | In-Progress CAP's Checklist | ļ |
| Upload File                                                                                                    | Purpose                     |   |
| SIEP Za                                                                                                    | Mission                     |   |
| Save and Next                                                                                                    | Vision                      |   |
|                                                                                                    |                             |   |

Alternatively, you may use the yellow "Upload File" button to upload your agency's mission statement.

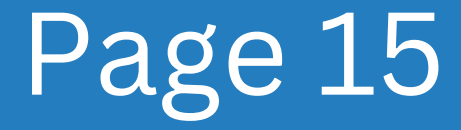

| Reporting Period: FY 2023 (03/10/2022 – 03/09/2023)                                                                   | 9% Complete                 |    |
|----------------------------------------------------------------------------------------------------|-----------------------------|----|
| Blassa provide your organization's mission in the text field below. Blassa he sure to identify the population         | Your Uploaded File(s)       | Î  |
| services, outcomes, and community relationships, where possible. You can copy and paste your text or upload a file. ⑦ | No files                    |    |
|                                                                                                    | In-Progress CAP's Checklist | l  |
|                                                                                                    | Purpose                     |    |
| Upload File                                                                                                    | Mission                     |    |
| Save and News 1 Stop 2                                                                                                | Vision                      |    |
| Save and Next                                                                                                    |                             | ۲. |

## To proceed, select the Save and Next button.

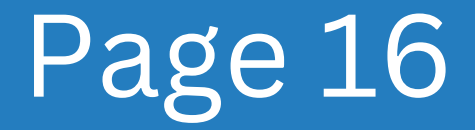

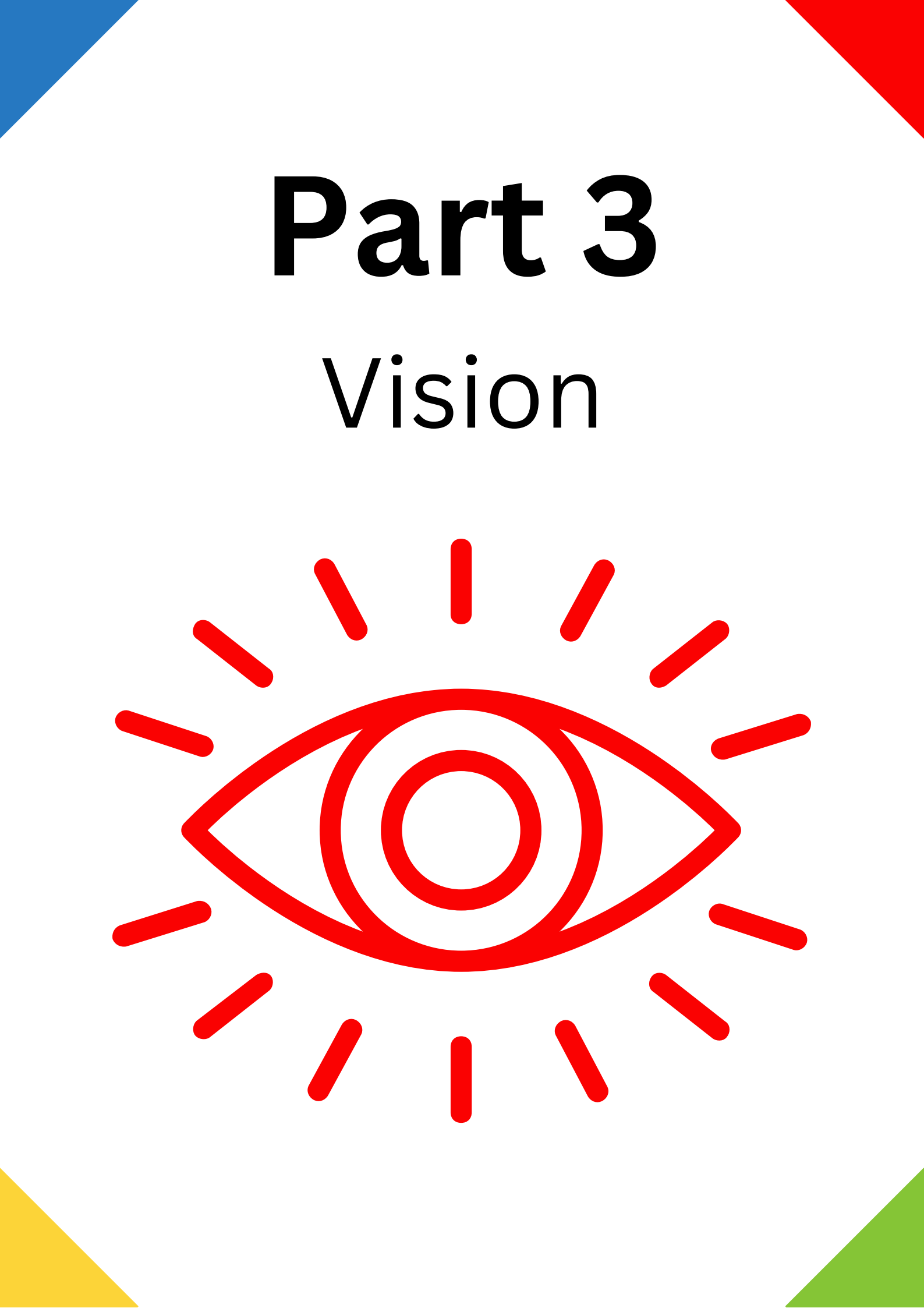

## Vision Overview

| 10.011                                                                           |                                                                                                    |
|----------------------------------------------------------------------------------|----------------------------------------------------------------------------------------------------|
| Programmatic Pur<br>delineates manage<br>convincing rational<br>management's asp | ose: The Vision Statement identifies what the agency desires to achieve in the long run. A vision<br>ment's aspirations for the company's future, providing a panoramic view of "where we are going" and<br>e for why this makes good business sense. A clearly articulated strategic vision communicates<br>irations to stakeholders and helps steer the energies of company personnel in a common direction. |
| When did the Board                                                               | last review your agency's Vision Statement?                                                                                                    |
| mm/dd/yyyy                                                                       |                                                                                                    |
| Please provide you                                                               | organization's vision in the text field below. You can copy and paste your text or upload a file. $(?)$                                                                                                    |
|                                                                                  |                                                                                                    |
|                                                                                  |                                                                                                    |
| (                                                                                |                                                                                                    |

#### The third tab section of the CAP is the "Vision Statement," where you should enter your agency's vision.

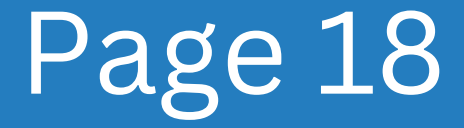

| Reporting Period: FY 2023 (03/10/2022 – 03/09/2023)                                                                                                    | ● 18% Complete              |
|----------------------------------------------------------------------------------------------------|-----------------------------|
| Vision                                                                                                    | Your Uploaded File(s)       |
| Programmatic Purpose: The Vision Statement identifies what the agency desires to achieve in the long<br>run. A vision delineates management's aspirations for the company's future, providing a panoramic view<br>of "where up are reline" and a comunicating rationale for why this makes area house the surgeon across A clockly.    | No files                    |
| or where we are going and a convincing rationate for why this makes good business sense. A clearly<br>articulated strategic vision communicates management's aspirations to stakeholders and helps steer<br>the energies of company personnel in a common direction.<br>When did the Board last review your agency's Vision Statement? | In-Progress CAP's Checklist |
| mm/dd/yyyy                                                                                                    | Purpose                     |
| Please provide your organization's vision in the text field below. You can copy and paste your text or upload a file. (?)                                                                                                    | Mission                     |
|                                                                                                    | Vision                      |
|                                                                                                    |                             |

Please provide the date of the Board's most recent review of your agency's Vision Statement.

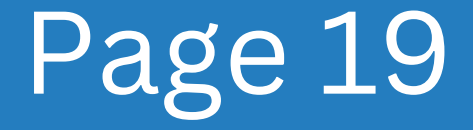

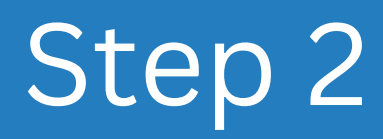

| FY 2023 – Video Demo CAP<br>Reporting Period: FY 2023 (03/10/2022 – 03/09/2023)                                         | 18% Complete                | > |
|----------------------------------------------------------------------------------------------------|-----------------------------|---|
| mm/dd/yyyy C                                                                                                    | Your Uploaded File(s)       | ^ |
| Please provide your organization's vision in the text field below. You can copy and paste your text or upload a file. ③ | No files                    | L |
|                                                                                                    | In-Progress CAP's Checklist | ļ |
| Upload File                                                                                                    | Purpose                     |   |
| Step 2                                                                                                    | O Mission                   |   |
| Save and Next                                                                                                    | Vision                      |   |
|                                                                                                    |                             | * |

Please thoroughly examine your Vision Statement to ensure it is in coherence with your Mission Statement and accurately represents your agency's objectives. After completing a comprehensive review, kindly input the Vision Statement into the designated field.

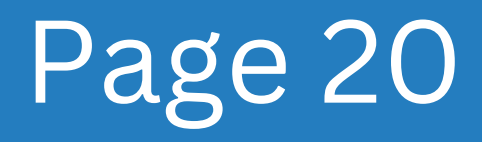

## Step 2a

| mm/dd/yyyy D                                                                                                    | Your Uploaded File(s)       | Â |
|----------------------------------------------------------------------------------------------------|-----------------------------|---|
| Please provide your organization's vision in the text field below. You can copy and paste your text or upload a file. | No files                    |   |
|                                                                                                    | In-Progress CAP's Checklist | ł |
| Upload File Step 2a                                                                                                   | Purpose                     |   |
|                                                                                                    | Mission                     |   |
| Save and Next                                                                                                    | Vision                      |   |
|                                                                                                    |                             |   |

Alternatively, you may use the yellow "Upload File" button to upload your agency's vision statement.

To proceed, select the "Save and Next" button.

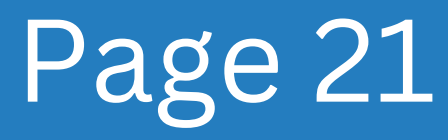

## Part 4 Assurances

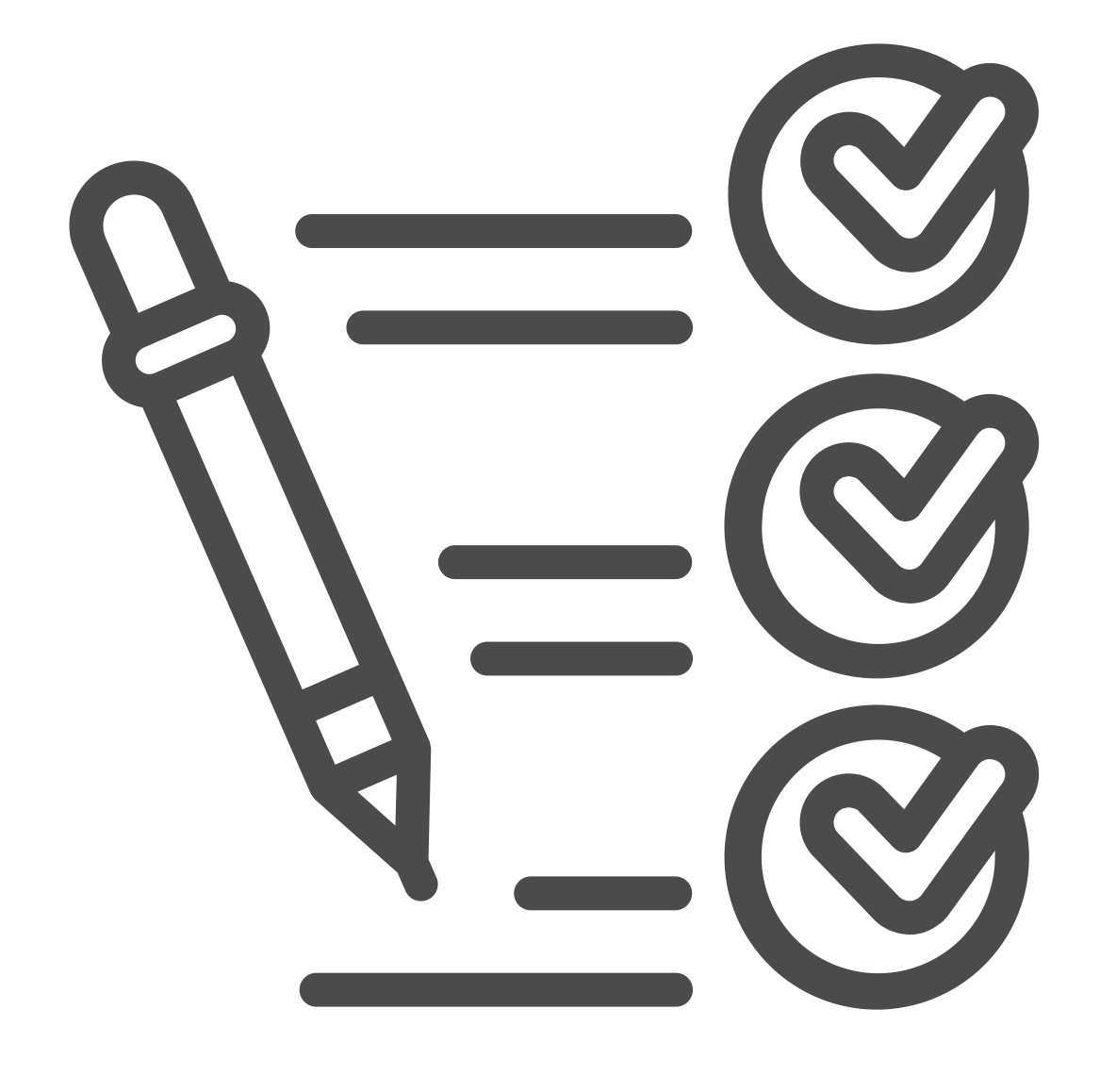

#### **Assurances Overview**

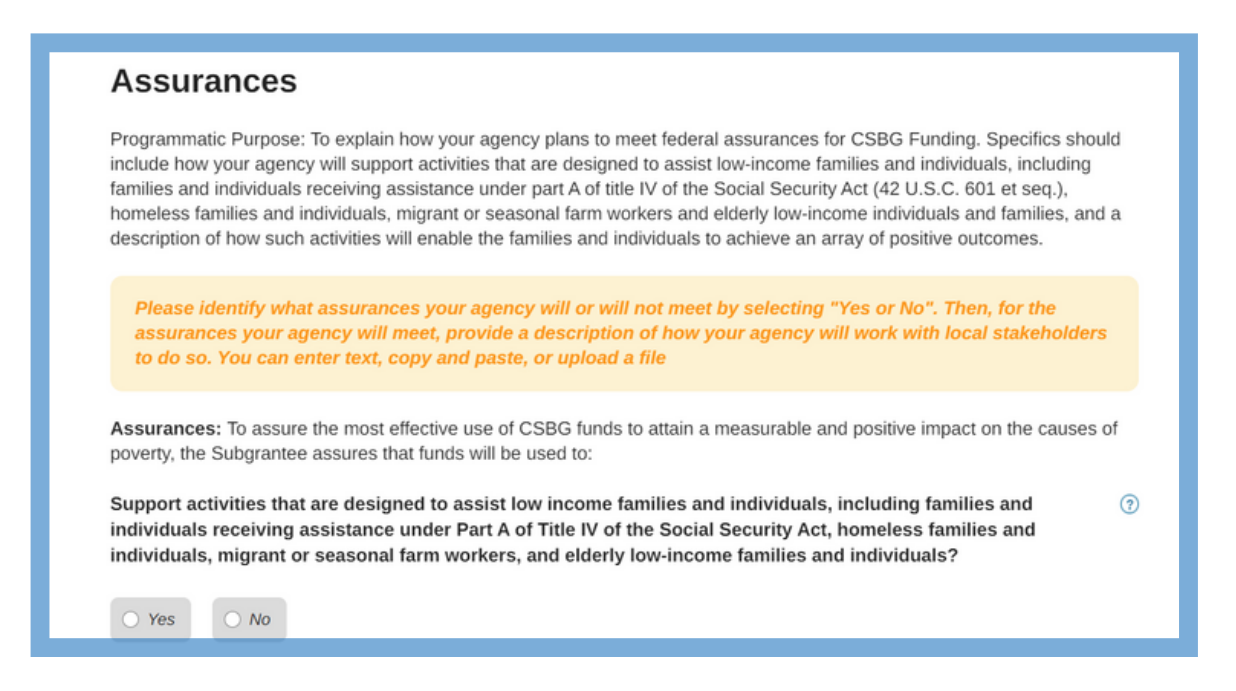

The fourth section in your CAP is "Assurances," where you should outline how your agency plans to meet federal assurances for CSBG Funding.

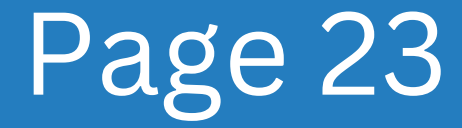

| Assurances: To assure the most effective use of CSBG funds to attain a measurable and positive impact on the causes of poverty, the Subgrantee assures that funds will be used to:                                                                                                    |  |
|----------------------------------------------------------------------------------------------------|--|
| Support activities that are designed to assist low income families and individuals, including families and individuals receiving assistance under Part A of Title IV of the Social Security Act, homeless families and individuals, migrant or seasonal farm workers, and elderly low-income families and individuals? |  |
| Describe how your agency will work with local stakeholders to do so.                                                                                                    |  |
| Mission     Vision                                                                                                    |  |
| Vpload File Assurances Data Collection Method                                                                                                    |  |

1a: Review each of the seventeen assurances outlined in this section and identify which assurances your CAA plans to meet by selecting "Yes" or "No."

1b: For those marked "yes," describe how your CAA plans to meet those assurances.

1c: After responding to a question, select Next to proceed to the next question.

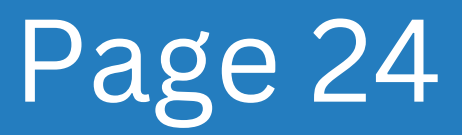

| Coordinate and establish linkages between governmental and othe  | ^ | Your Uploaded File(s)       | î |
|------------------------------------------------------------------|---|-----------------------------|---|
|                                                                  |   | No files                    | L |
| Ensure coordination between antipoverty programs in each comm    | 0 |                             | 1 |
| Coordinate programs with and form partnerships with other organi | 0 | In-Progress CAP's Checklist | L |
| Establish procedures under which a low-income individual comm    |   | FY2023 A                    |   |
|                                                                  |   | Purpose                     |   |
| To Participate in the Results Oriented Management and Accountab  | 0 | Mission                     |   |
|                                                                  |   | Vision                      |   |
| Save and Next 2                                                  |   |                             |   |

After completing all seventeen questions, click the Save and Next button.

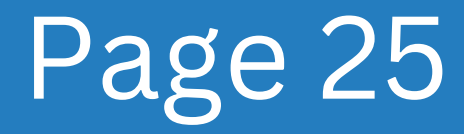

# **Part 5**Data Collection Method

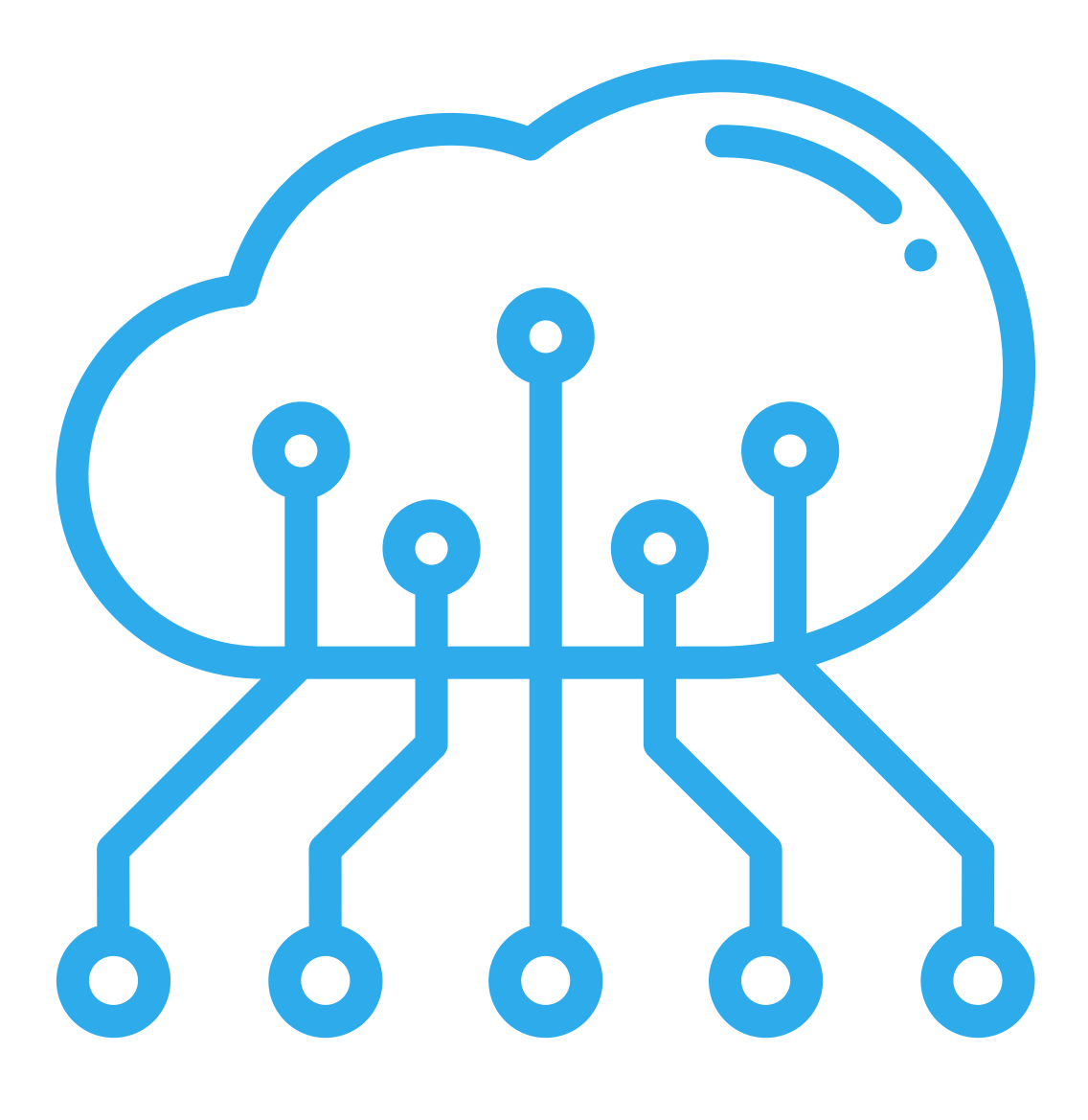

### Overview

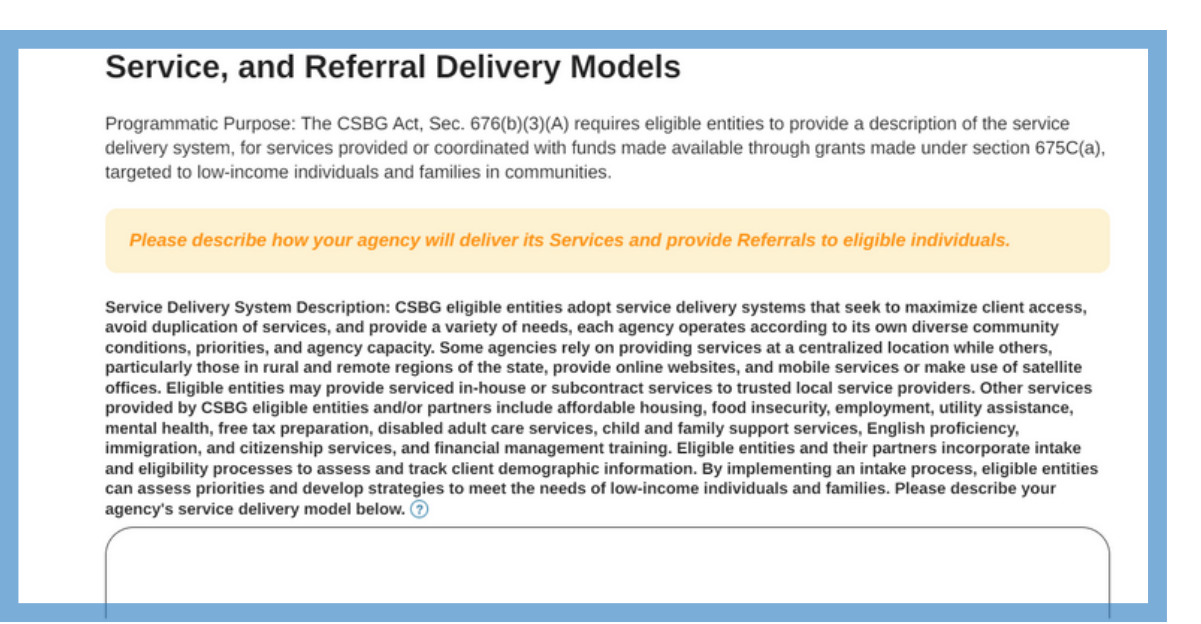

The fifth section in your CAP Template is "Data Collection," where you will describe how your agency plans to collect data.

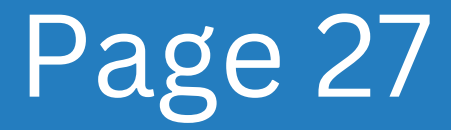

| FY 2023 – Video Demo CAP<br>Reporting Period: FY 2023 (03/10/2022 – 03/09/2023)                                                                                                    | 36% Complete                |
|----------------------------------------------------------------------------------------------------|-----------------------------|
| Data Collection Method                                                                                                    | Your Uploaded File(s)       |
| Programmatic Purpose: To describe how your agency will collect better data on clients served. The agency will identify how<br>you will collect data that is complete (no missing information), accurate (no mistakes), timely (collected on time or on a<br>regular basis), and reliable (the data is collected the same way every time, and so that those involved understand what they | No files                    |
| are responsible for collecting.)                                                                                                    | In-Progress CAP's Checklist |
| Please describe how your agency will collect data.                                                                                                    | FY2023 ^                    |
| Does your agency have a centralized intake process? If no, enter "no" or "n/a". If yes, please describe. 🕥                                                                                                    | ♥ Purpose                   |
|                                                                                                    | Mission                     |
|                                                                                                    | Vision                      |
| Upload File                                                                                                    | Assurances                  |
| Please describe how your agency collects CSBG required data elements? ③                                                                                                    | Data Collection Method      |

Examine each of the eight queries presented in this section and explain how your organization collects data. In the field, input "no" or "n/a" if there is no data method.

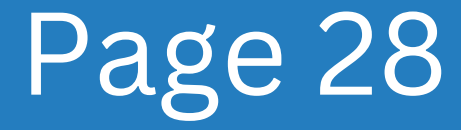

| Reporting Period: FY 2023 (03/10/2022 – 03/09/2023)        | 36% Complete                |
|------------------------------------------------------------|-----------------------------|
|                                                            |                             |
|                                                            | Your Uploaded File(s)       |
|                                                            | No files                    |
| Upload File                                                |                             |
| Please describe how your agency defines a client served. 💿 | In-Progress CAP's Checklist |
|                                                            | FY2023 ^                    |
|                                                            | Purpose                     |
|                                                            | Mission                     |
| Upload File                                                |                             |
|                                                            | Vision                      |
|                                                            | Assurances                  |
| Save and Next 📥 🙎                                          |                             |
| _                                                          | Data Collection Method      |
|                                                            |                             |

After completing all eight questions, click the Save and Next button.

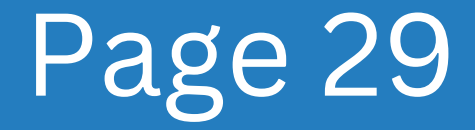

## **Part 6** Service, and Referral Delivery Models

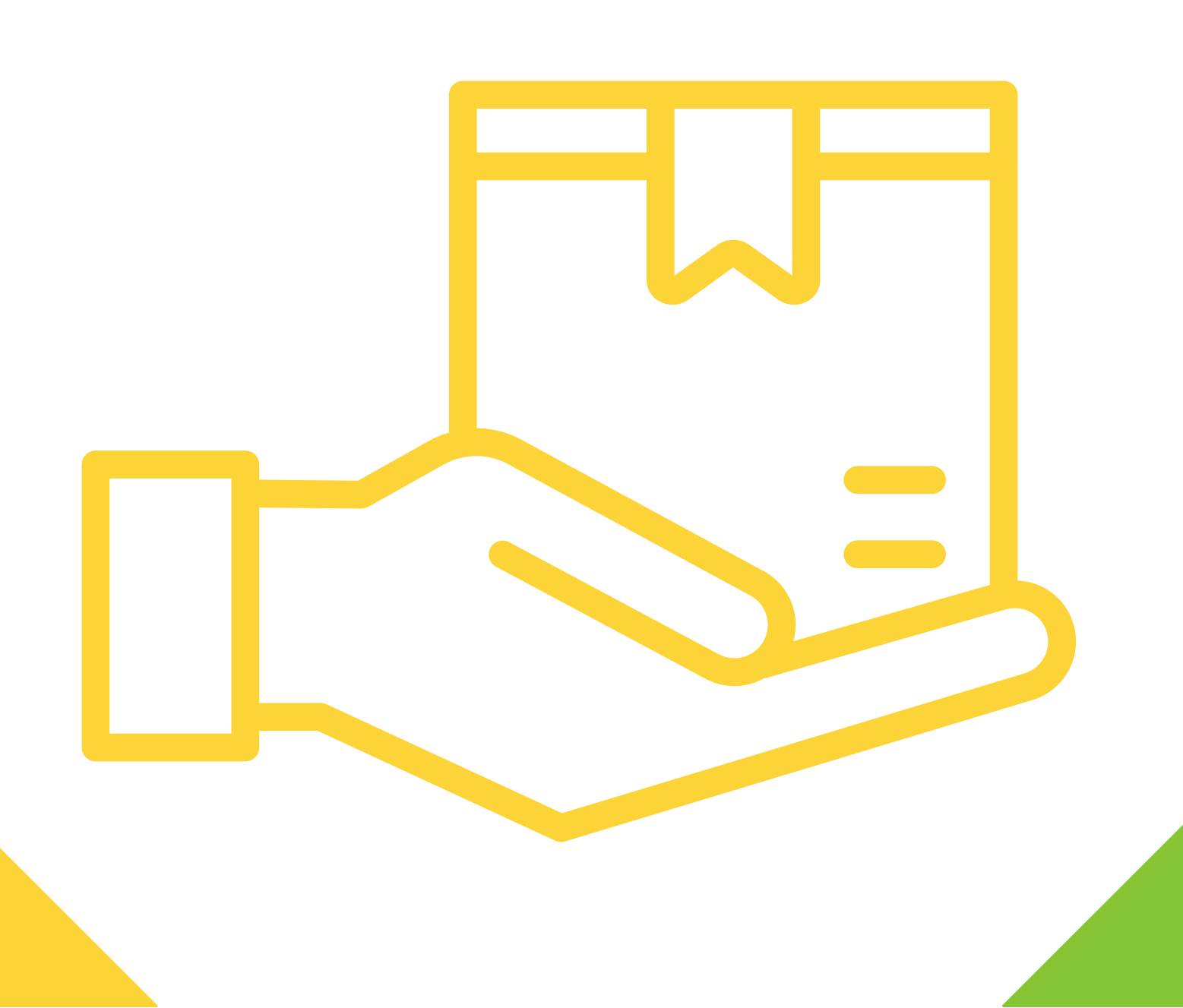

### Overview

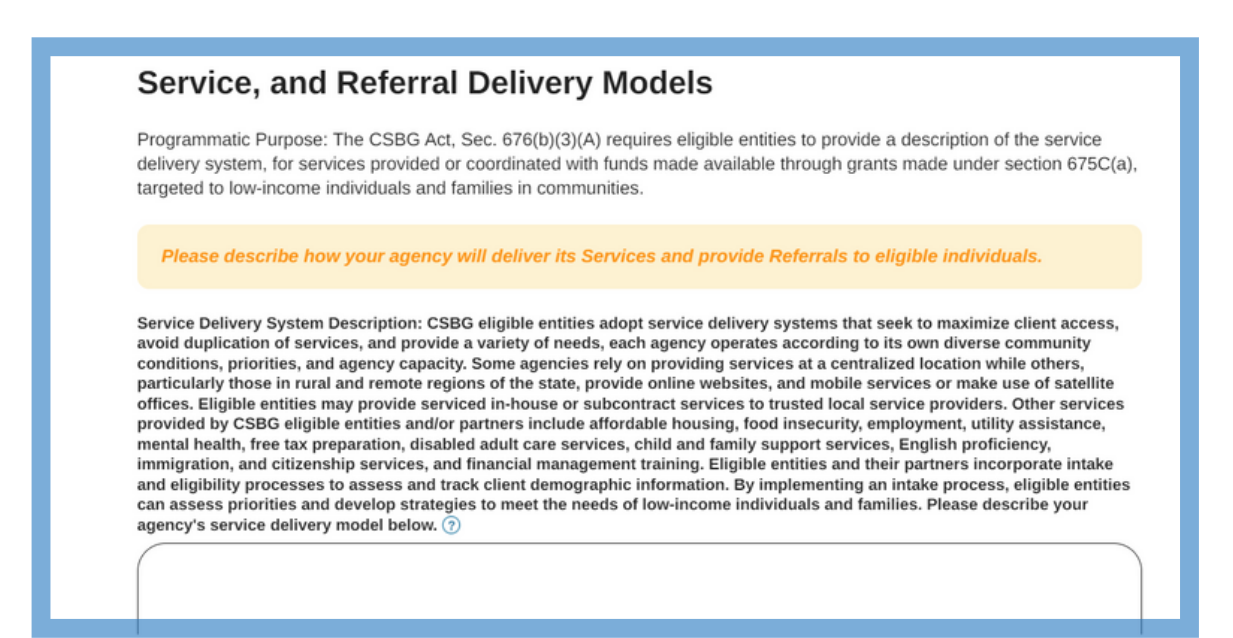

The sixth section in your CAP is "Service Delivery Model and Referrals." In this section, you will describe how your agency delivers services and makes referrals, specifically in response to CSBG prompts that are presented at the beginning of each field.

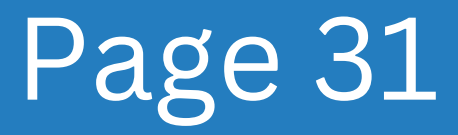

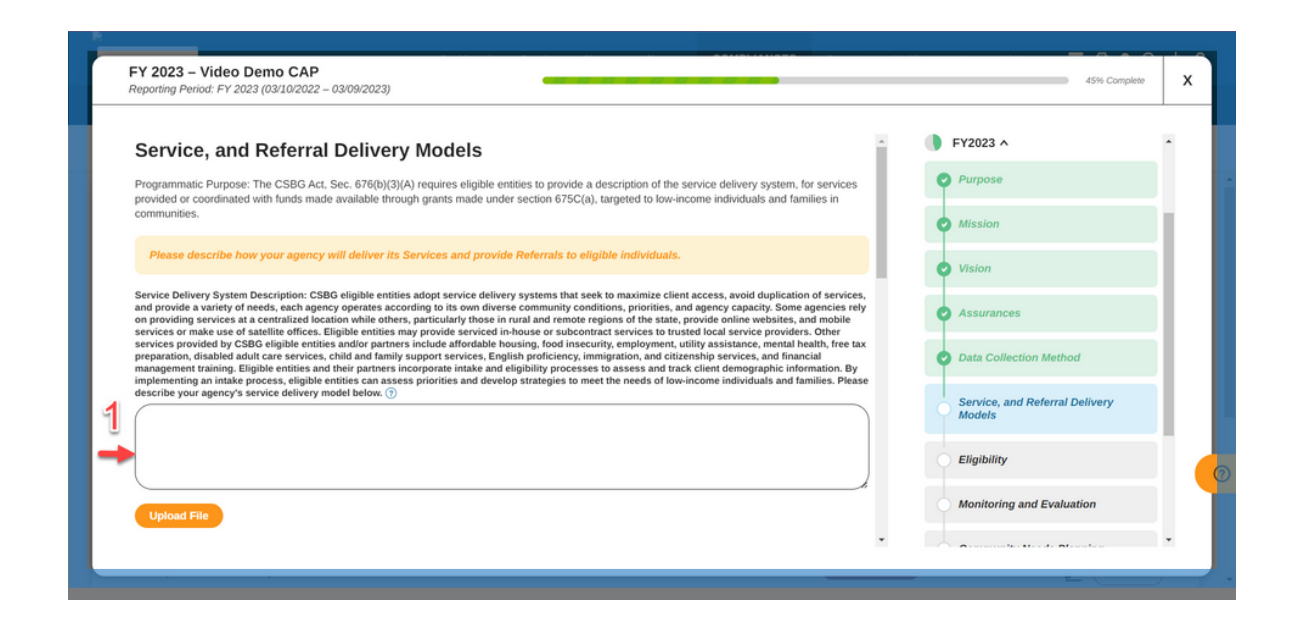

Please provide descriptions for the following five fields: Services Delivery System, Linkages, Innovative Community and Neighborhood-Based Initiatives, Child Support Offices, and Local Workforce Offices.

These fields aim to enhance client access, prevent service duplication, and meet various community needs.

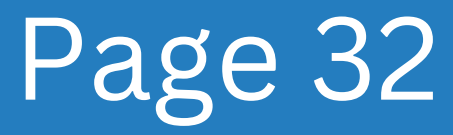

|                                                                                                    | • FY2023 •                               |
|----------------------------------------------------------------------------------------------------|------------------------------------------|
|                                                                                                    | Purpose                                  |
|                                                                                                    | Mission                                  |
| Upload File                                                                                                    | Vision                                   |
| Local with not be unleed: In the Lado And, spec to regulary induiting being one ensures our double and any physical or employment and utiling accurates into (grand and any physical or employment and utiling accurates into (grand and any physical or employment and utiling accurates into (grand and any physical or employment and utiling accurates into (grand and any physical or employment and utiling accurates and utiling accurates and ut | Assurances                               |
|                                                                                                    | Data Collection Method                   |
| Liblood Elle                                                                                                    | Service, and Referral Delivery<br>Models |
|                                                                                                    | Eligibility                              |
| Save and Next 2                                                                                                    | Monitoring and Evaluation                |

Following your completion of all five questions, click the Save and Next button.

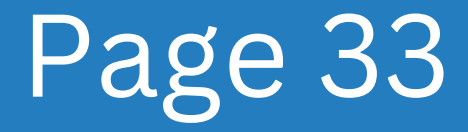

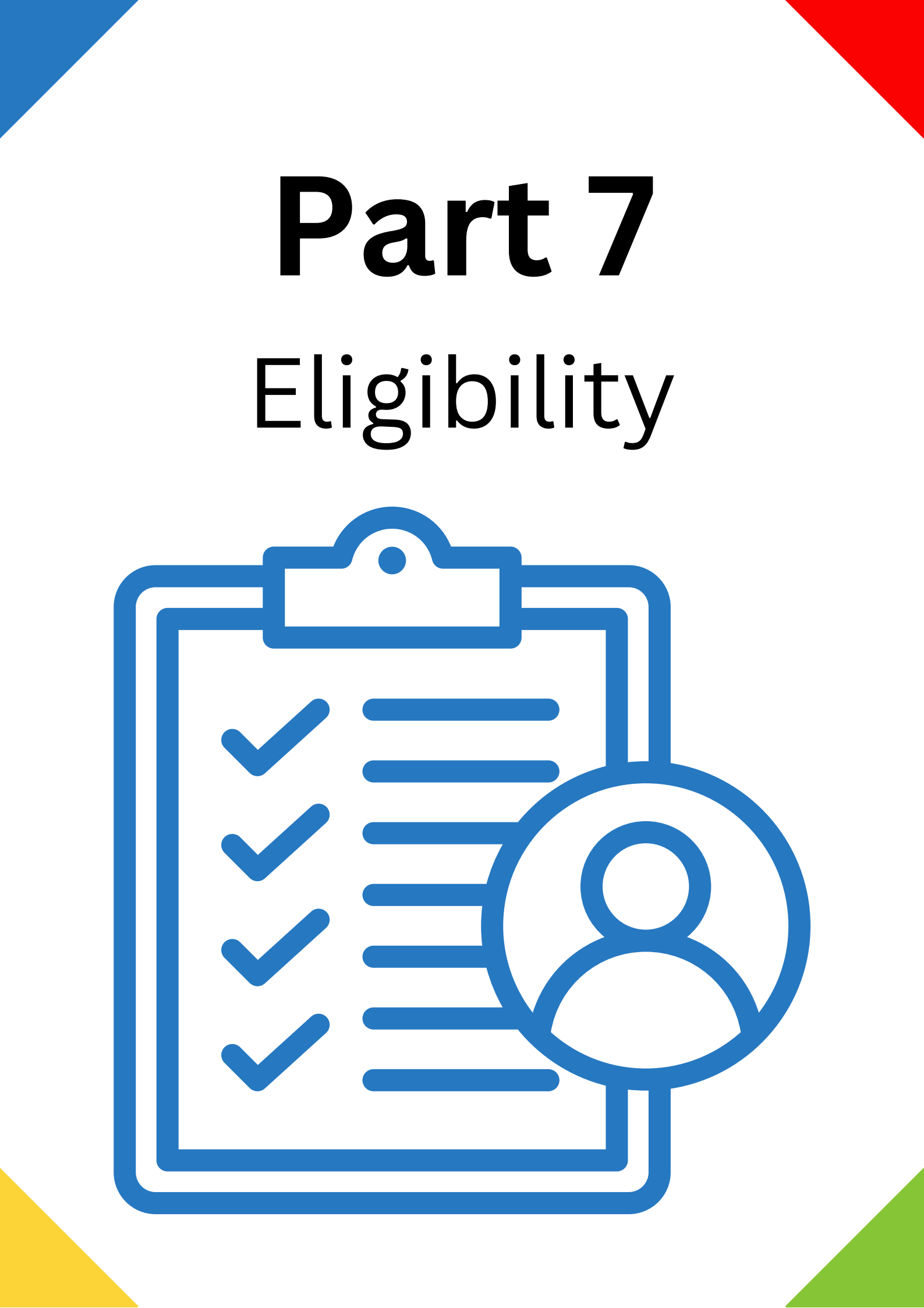
#### **Eligibility Overview**

| Programmatic Purpose: Eligibility is the decision as to whether an individual qualifies, under financial and nonfinancial requirements, to receive program benefits. Since some screening is necessary to ensure that CSBG funds are used for income-eligible clients, an eligible entity should adopt a written policy/procedure for determining qualification or overall suitability to receive programs/services. The client must satisfy outlined conditions to receive benefits. An income eligible policy and process should include definitions of the sources of income, household size, the time frame used to establish eligibility, and the documentation and verification procedures required to support the income determination. Based on the eligible entity's community needs assessment, this procedure may also prioritize specific client populations within the applicable income limit, such as people with disabilities, those experiencing homelessness, the elderly, the unemployed people with children under eighteen.  Please describe how your agency verifies participant income eligibility: ③ | Eligibility                                                                                                    |                                                                                                    |
|----------------------------------------------------------------------------------------------------|----------------------------------------------------------------------------------------------------|----------------------------------------------------------------------------------------------------|
| Please describe how your agency verifies participant income eligibility: 🕜                                                                                                    | Programmatic Purpose: E<br>requirements, to receive p<br>income-eligible clients, ar<br>suitability to receive progr<br>policy and process should<br>eligibile, and the docume<br>eligible entity's communit<br>applicable income limit, s<br>people with children under | Eligibility is the decision as to whether an individual qualifies, under financial and nonfinancial<br>program benefits. Since some screening is necessary to ensure that CSBG funds are used for<br>n eligible entity should adopt a written policy/procedure for determining qualification or overall<br>ams/services. The client must satisfy outlined conditions to receive benefits. An income eligibil<br>d include definitions of the sources of income, household size, the time frame used to establish<br>entation and verification procedures required to support the income determination. Based on the<br>y needs assessment, this procedure may also prioritize specific client populations within the<br>uch as people with disabilities, those experiencing homelessness, the elderly, the unemployed,<br>r eighteen. |
|                                                                                                    | Please describe how your                                                                                                    | agency verifies participant income eligibility: 🕜                                                                                                    |
|                                                                                                    |                                                                                                    |                                                                                                    |

The seventh section in your CAP is "Eligibility". This section is dedicated to a description of how your agency verifies eligibility.

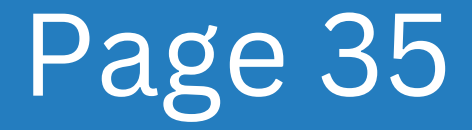

|   | FY 2023 – Video Demo CAP<br>Reporting Period: FY 2023 (03/10/2022 – 03/09/2023)                                                                                                    |   | 54                                       | % Complete | х |
|---|----------------------------------------------------------------------------------------------------|---|------------------------------------------|------------|---|
|   | Eligibility Programmatic Purpose: Eligibility is the decision as to whether an individual qualifies, under financial and nonfinancial requirements, to receive program                                                                                                    | 0 | Data Collection Method                   |            |   |
|   | befores. Since some screening is necessary to ensure that CSbs tands are use for income-engine claems, an engine entry should adopt a written<br>policy/procedure for determining qualification or overall suitability to receive programs/services. The client must satisfy outlined conditions to receive<br>benefits. An income eignibity policy and process should include definitions of the sources of income, household size, the time frame used to establish<br>eighibity, and the documentation and verification procedures required to support the income fermination. Based on the eligible entity's community<br>needs assessment, this procedure may also prioritize specific client populations within the applicable income item; such as people with disabilities,<br>those experiment homelessmess. The AleMy the unamelwork and reports with other and estimation. | • | Service, and Referral Deliv<br>Models    | rery       |   |
| 1 | unse expeniencing noneessness, we every, we unengozed, and people will clinical under eighteen. Please describe how your agency verifies participant income eligibility: ()                                                                                                    |   | Eligibility<br>Monitoring and Evaluation |            |   |
|   |                                                                                                    |   | Community Needs Plannin                  | ıg         |   |
|   | Upload File Please describe how your agency verifies participant income elipibility for services with limited in-take procedures (where individual income verification is not                                                                                                    |   | Service and Referral Need:<br>Planning   | s          |   |
|   | possible or practical; an example of these services is emergency food assistance): ()                                                                                                    |   | Administrative and Outrea                | ch         |   |
|   |                                                                                                    |   |                                          | v          |   |

Please answer the questions in each field and provide a detailed description if necessary.

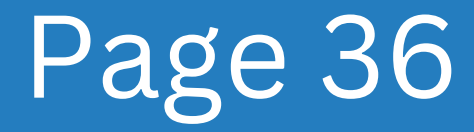

| Reporting Period: FY 2023 (03/10/2022 – 03/09/2023)                                                                                                    |    |   | 54% Complete                                          |   |
|----------------------------------------------------------------------------------------------------|----|---|-------------------------------------------------------|---|
| Upload File                                                                                                    | •  | J | Data Collection Method                                | • |
| Please describe how your agency verifies participant income eligibility for services with limited in-take procedures (where individual income verification is not possible or practical; an example of these services is emergency food assistance): |    | 0 | Service, and Referral Delivery<br>Models              |   |
|                                                                                                    | Ŀ  | • | Eligibility                                           |   |
| Upload File Please identify which documents below are used to determine eligibility.                                                                                                    | L  |   | Monitoring and Evaluation<br>Community Needs Planning |   |
|                                                                                                    |    |   | Service and Referral Needs<br>Planning                | í |
|                                                                                                    | L  |   | Administrative and Outreach                           | í |
| Save and Next                                                                                                    | ļ. |   | CAP Review/Submission                                 |   |

Additionally, at the bottom of the section, please enter an "X" on the right-hand side of the table to indicate which documents are used to determine eligibility.

If you use any documentation not provided in the list, please write it/them in the "New Document Enter Here" cell(s). Overwrite the "New Document Enter Here" title with the name of your documentation.

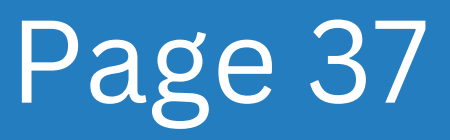

| Reporting Period: FY 2023 (03/10/2022 – 03/09/2023)                                                                                                    |   |                           |                  |   |
|----------------------------------------------------------------------------------------------------|---|---------------------------|------------------|---|
|                                                                                                    | • | <b>T</b>                  |                  |   |
| Upload File                                                                                                    |   | 🕑 Data Collectio          | n Method         |   |
| Pressé descritor row your agency verines participant income exiginity for services wina immera in-uaxe procedures (where individual income verincation is not possible or practical; an example of these services is emergency food assistance): |   | Service, and F<br>Models  | eferral Delivery |   |
|                                                                                                    |   | Eligibility               |                  |   |
| Upload File                                                                                                    |   | Monitoring an             | d Evaluation     | l |
| Please identify which documents below are used to determine eligibility.                                                                                                    |   | Community N               | eeds Planning    |   |
| Upload File                                                                                                    |   | Service and R<br>Planning | eferral Needs    |   |
|                                                                                                    |   | Administrative            | and Outreach     |   |
| Save and Next - 3                                                                                                    |   | CAP Review/S              | ubmission        |   |

Following completion of all questions and document selection, click the Save and Next button.

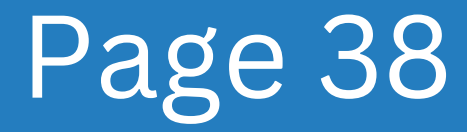

# **Part 8** Monitoring and Evaluation

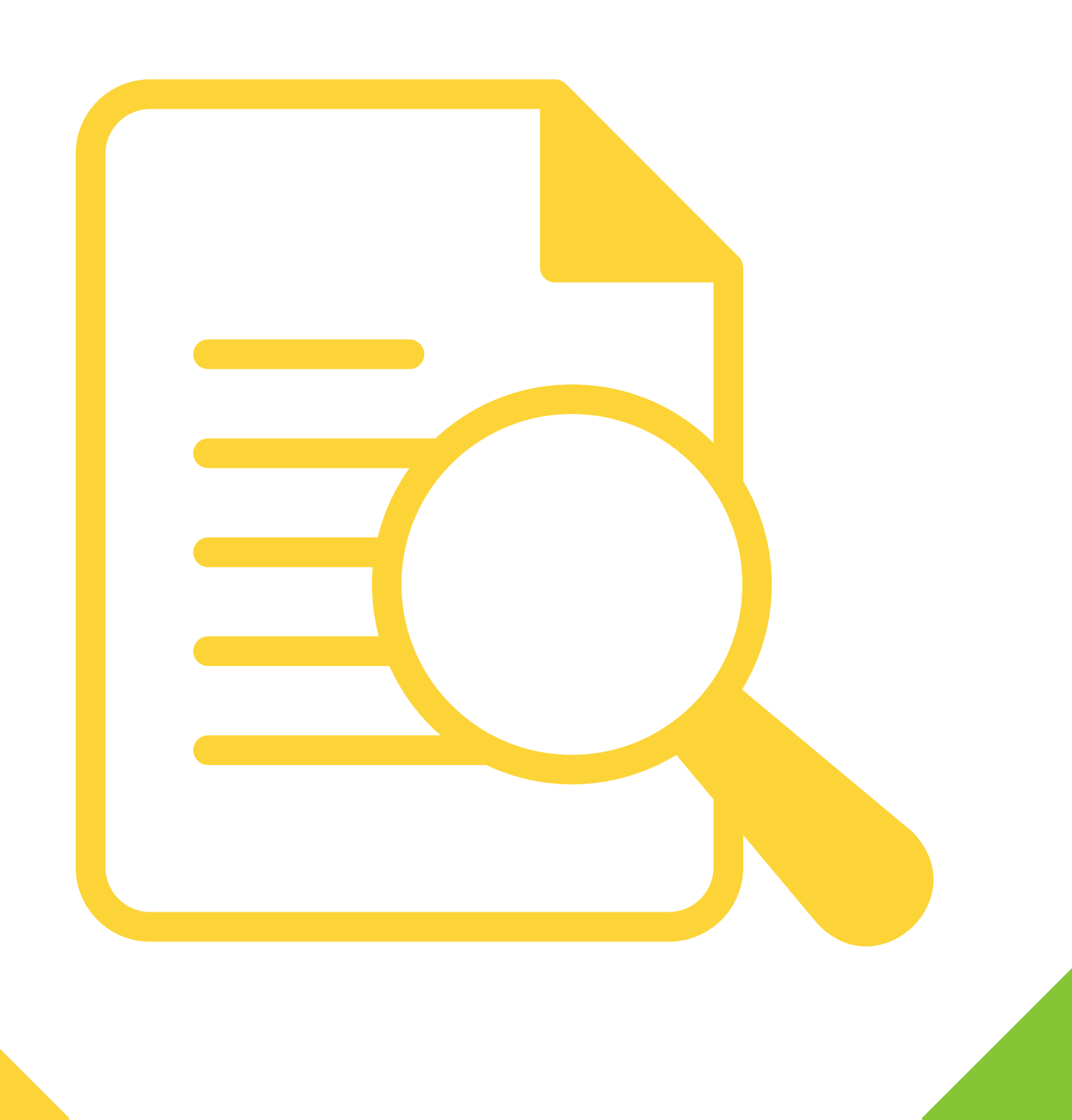

#### Monitoring and Evaluation Overview

| Ν           | Monitoring and Evaluation                                                                                                    |
|-------------|----------------------------------------------------------------------------------------------------|
| P<br>P<br>A | rogrammatic Purpose: CSBG eligible agencies must monitor and actively evaluate their community action programs.<br>ursuant to the CSBG Act (42 U.S.C.§9901 et seq.), Public Law Section 678B, LWC has responsibility to ensure CSBG<br>gencies carry out their programs in accordance with all applicable laws, regulations, policies and the executed contract |
| Pl<br>in    | lease describe how your agency will monitor its programs and services and the frequency it will so. Please include activities                                                                                                    |
|             |                                                                                                    |
|             | Upload File                                                                                                    |
| Pl<br>ac    | lease describe your agency's method(s) for evaluating programs and services and the frequency it will do so. Please include ctivities involved in each method identified: 🕜                                                                                                    |
| (           |                                                                                                    |
|             |                                                                                                    |

The ninth tab section in your CAP is "Monitoring and Evaluation," where you will describe how your agency ensures the effectiveness of its programs and fiscal performance.

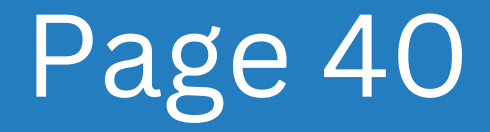

| FY 2023 – Video Demo CAP<br>Reporting Period: FY 2023 (03/10/2022 – 03/09/2023)                                                                                                    | 63% Complete               | x |
|----------------------------------------------------------------------------------------------------|----------------------------|---|
| Monitoring and Evaluation                                                                                                    | I                          | • |
| Programmatic Purpose: CSBG eligible agencies must monitor and actively evaluate their community<br>action programs. Pursuant to the CSBG Act (42 U.S.C.§9901 et seq.), Public Law Section 678B, LWC<br>has responsibility to ensure CSBG Agencies carry out their programs in accordance with all applicable | Data Collection Method     |   |
| laws, regulations, policies and the executed contract. Please describe how your agency will monitor its programs and services and the frequency it will so. Please                                                                                                    | Models                     |   |
|                                                                                                    | C Eligibility              |   |
| n h                                                                                                    | Monitoring and Evaluation  | • |
| Upload File                                                                                                    | Service and Referral Needs |   |
| Please describe your agency's method(s) for evaluating programs and services and the frequency it will do 🔹                                                                                                    | Planning                   | * |

Please respond to the questions in each field and add a detailed description if necessary.

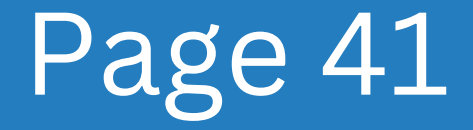

| Upload File Please describe your agency's method(s) for evaluating programs and services and the frequency it will do so. Please include activities involved in each method identified: (3) | ta Collection Method                               | 1 |
|----------------------------------------------------------------------------------------------------|----------------------------------------------------|---|
| Please describe your agency's method(s) for evaluating programs and services and the frequency it will do so. Please include activities involved in each method identified: (3)             | ta Collection Method                               |   |
|                                                                                                    | rvice, and Referral Delivery<br>dels               |   |
|                                                                                                    | gibility                                           |   |
| Upload File Mo                                                                                                    | nitoring and Evaluation                            |   |
| Save and Next 2                                                                                                    | mmunity Needs Planning<br>rvice and Referral Needs |   |

Following completion of all questions, click the Save and Next button.

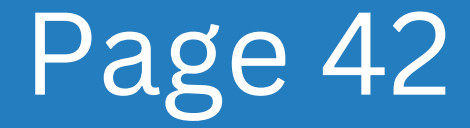

# **Part 9** Community Needs Planning

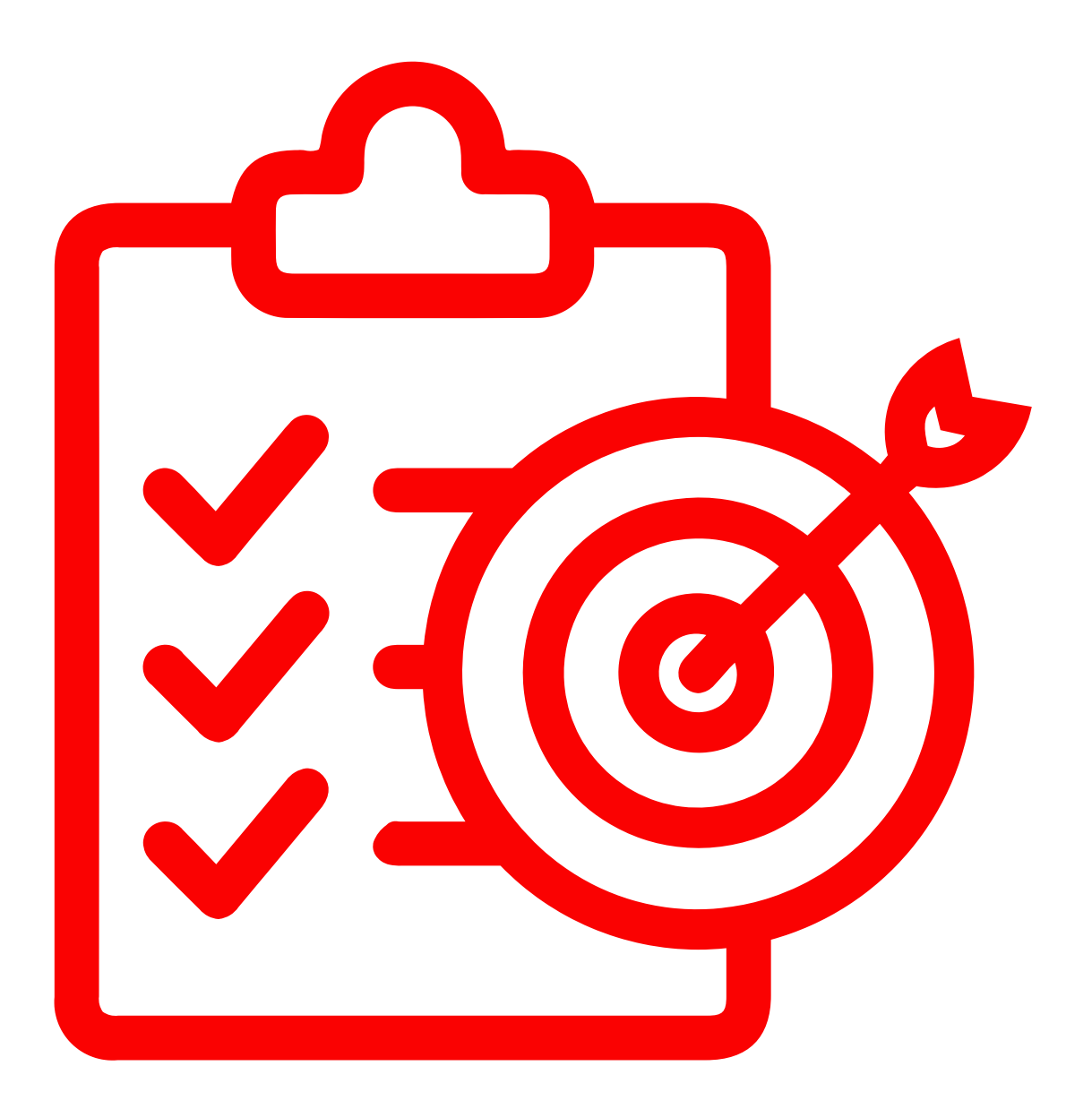

#### Community Needs Planning Overview

| Community Needs Planni                       | g               |  |
|----------------------------------------------|-----------------|--|
| Please list all outcomes and their target ar | actual results. |  |
| Outcomes (0) + Add Outcome                   |                 |  |
| Save and Next                                |                 |  |
|                                              |                 |  |
|                                              |                 |  |
|                                              |                 |  |

#### The ninth section in your CAP is "Community Needs Planning," where you will describe how your CAA plans to meet community needs.

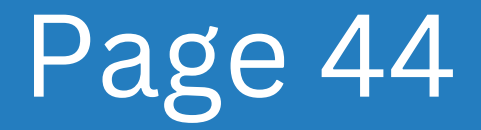

| FY 2023 – Video Demo CAP<br>Reporting Period: FY 2023 (03/10/2022 – 03/09/2023) | 72% Complete                           |
|---------------------------------------------------------------------------------|----------------------------------------|
| Community Needs Planning                                                        | Eligibility                            |
| Please list all outcomes and their target and actual results.                   | Monitoring and Evaluation              |
| Outcomes (0) + Add Outcome                                                      | Community Needs Planning               |
| Save and Next                                                                   | Service and Referral Needs<br>Planning |
|                                                                                 | Administrative and Outreach            |
|                                                                                 | CAP Review/Submission                  |

#### Please proceed to click on the "Add Outcome" button.

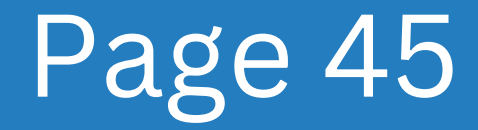

| Reporting Period: FY 2023 (03/10/2022 – 03/09/2023)           |       | 72% Complet                            | е |
|---------------------------------------------------------------|-------|----------------------------------------|---|
| Community Needs Planning                                      | ĺ     | e Eligibility                          |   |
| Please list all outcomes and their target and actual results. |       | Monitoring and Evaluation              |   |
| Outcomes (1) × Cancel Outcome Creation                        | -   i | Community Needs Planning               |   |
| Outcome Type @ Step-2                                         |       | Service and Referral Needs<br>Planning |   |
| Direct Outcome                                                |       | Administrative and Outreach            |   |
| Proxy Outcome                                                 | _     | CAP Review/Submission                  |   |
|                                                               | *     |                                        | × |

Direct Outcomes, or "results," are client changes following a service or activity. In certain cases, obtaining a service constitutes success. Use the service or output as a proxy outcome.

To move forward, select an outcome type and go to the next column called "Target Population."

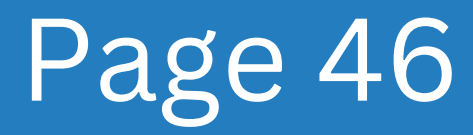

| Reporting Period: FY 2023 (03/10/2022 – 03/09/2023) | 72% Complete                           |
|-----------------------------------------------------|----------------------------------------|
| Outcome Type ⑦                                      | eligibility                            |
|                                                     | Monitoring and Evaluation              |
|                                                     | Community Needs Planning               |
| Identified Need ③                                   | Service and Referral Needs<br>Planning |
|                                                     | Administrative and Outreach            |
|                                                     | CAP Review/Submission                  |

The individuals and families identified by the agency as eligible for its programs and services are the "Target Population".

Identify the target population your agency serves in this section. Include specific information about your target population.

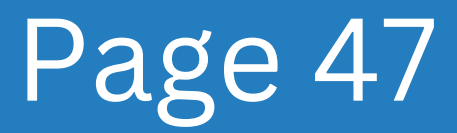

| Reporting Period: FY 2023 (03/10/2022 – 03/09/2023) | 72% Complete                 |   |
|-----------------------------------------------------|------------------------------|---|
|                                                     | / Your Uploaded File(s)      | ^ |
| Identified Need (?)                                 | Eligibility: Test.docx 📥 🖉 🗐 | l |
|                                                     | In-Progress CAP's Checklist  | ļ |
| Objective / Goal ③                                  | Purpose                      |   |
|                                                     | Mission                      |   |
|                                                     | Vision                       |   |
| Next                                                |                              | * |

The "Identified Need" is the issue, problem, or concern that the client identifies during the agency's assessment process.

Please input the identified need of your target population in the provided text fields located in Column B. Please ensure that you enter only one need at a time. If the target population possesses multiple needs, kindly input each need on a separate row.

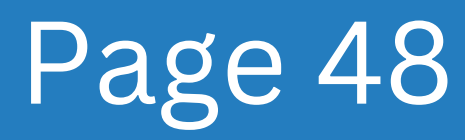

| Reporting Period: FY 2023 (03/10/2022 – 03/09/2023) | 3 72% Complete               |   |
|-----------------------------------------------------|------------------------------|---|
|                                                     | Your Uploaded File(s)        | ^ |
| Identified Need ⑦                                   | Eligibility: Test.docx 📥 🖉 🛢 |   |
|                                                     | In-Progress CAP's Checklist  | ļ |
| Objective / Goal ()                                 | Purpose                      |   |
|                                                     | Mission                      |   |
|                                                     | t Vision                     |   |
| Next                                                |                              | * |

A goal is a broad statement that pertains to a desirable achievement. Objectives are trackable elements that, when taken together, create the larger goal.

Please input your specific target population's designated objective or goal in the provided field. Kindly give a thorough explanation in this section of your Community Action Plan. Objectives may include one or more outcomes.

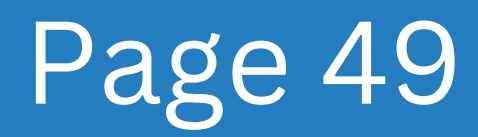

| Reporting Period: FY 2023 (03/10/2022 – 03/09/2023) | 72% Complete                           |
|-----------------------------------------------------|----------------------------------------|
| Identified Need 😨                                   | e Eligibility                          |
|                                                     | Monitoring and Evaluation              |
|                                                     | Community Needs Planning               |
| Objective / Goal ③                                  | Service and Referral Needs<br>Planning |
|                                                     | Administrative and Outreach            |
| Next> Step 6                                        | CAP Review/Submission                  |

#### Please proceed to click on the "Next" button.

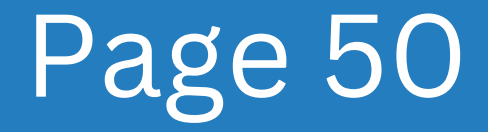

| FY 2023 – VIGEO DEMO CAP<br>Reporting Period: FY 2023 (03/10/2022 – 03/09/2023) | 72% Complete                             |
|---------------------------------------------------------------------------------|------------------------------------------|
| Program () 🛻 Step 7                                                             | Mission                                  |
| Please select program                                                           | Vision                                   |
| 123                                                                             | ✓ Assurances                             |
| *Training demo<br>4 training                                                    | 🔿 Data Collection Method                 |
| 6 Training<br>[PROGRAM NAME]                                                    | Service, and Referral Delivery<br>Models |
| A/F<br>Arkansas Emergency Rental Assistance<br>Centennial State Social Services | C Eligibility                            |
| Child Care                                                                      | Monitoring and Evaluation                |

Agencies operate programs that often consist of one or more services designed to meet the specific needs of their target populations.

Identify the program(s) designed for your target population's needs in this field to accomplish your agency's objectives.

#### Page 51

| Reporting Period: FY 2023 (03/10/2022 – 03/09/2023) | 72% Complete                             |
|-----------------------------------------------------|------------------------------------------|
| Program 🍞                                           | Mission                                  |
|                                                     | Vision                                   |
| Dease calant domain(c)                              | Assurances                               |
| Childcare                                           | Data Collection Method                   |
| Client Survey                                       | Service, and Referral Delivery<br>Models |
| Disaster Assistance Education and Training          | Eligibility                              |
| Employment                                          | Monitoring and Evaluation                |

Domains are organizing devices, or ways to categorize similar programs, services, and/or conditions of stability and well-being. Domains also contain outcome scales that are specific to the domain.

In this section, specify the domain that will be used to convey any progress made toward the objectives/goals identified for your target population.

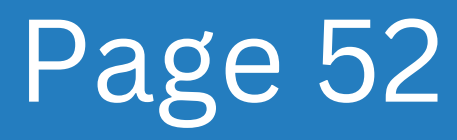

| Reporting Period: FY 2023 (03/10/2022 – 03/09/2023)  | 72% Complete                |
|------------------------------------------------------|-----------------------------|
| Domain(s) 💿                                          |                             |
| Childcare                                            | - Eligibility               |
| Outcome Scale(s) @                                   | Monitoring and Evaluation   |
| Prease select outcome scale(s)<br>Q [Type to search, | Community Needs Planning    |
| Childcare                                            | Service and Referral Needs  |
| Childcare - Households                               | Plaining                    |
| □ NPI 2a-2e                                          | Administrative and Outreach |
| Stress Scale                                         | CAP Review/Submission       |
| test scae                                            |                             |

An outcome scale is a continuum of client states, statuses, or situations and is used to identify and measure incremental changes within families, agencies, and communities that have resulted from the agency's intervention.

Identify the outcome scale within the selected domain. Select the best outcome scale to measure progress towards your objectives/goals.

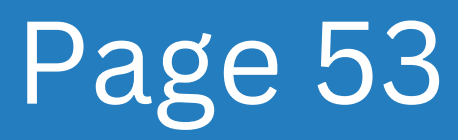

| Outcome Starting Statement(s) @ + Step 10                                                                          | Eligibility                            |
|----------------------------------------------------------------------------------------------------|----------------------------------------|
| Please select outcome starting statement(s)                                                                        |                                        |
| Q Type to search                                                                                                   | Monitoring and Evaluation              |
| Childcare - Enrolled in after school program or licensed, unsubsidized childcare of choice                         | Community Needs Planning               |
| Childcare - Enrolled in licensed, subsidized childcare of choice, including Head Start and Early Head Start        |                                        |
| Childcare – Enrolled in licensed subsidized childcare, limited choice                                              | Service and Referral Needs<br>Planning |
| Childcare - Enrolled in Head Start or other childcare, limited hours/days, need for additional child care services | s Administrative and Outreach          |
| Childcare - Childcare provided by family member or friend or in an unlicensed facility                             |                                        |
| Childrare - At risk of loss of childrare benefits (Needs to reapply to continue childrare benefits)                | CAP Review/Submission                  |

The Outcome Starting Statement(s) is the initial outcome scale statement(s) that establishes your client's baseline.

Please provide the starting statement(s) from the selected outcome scale.

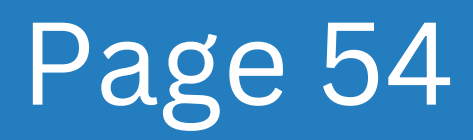

| Childcare – Enrolled in after school program or licensed, unsubsidized childcare of choice                         |                                        |
|----------------------------------------------------------------------------------------------------|----------------------------------------|
|                                                                                                    | C Eligibility                          |
| Please select outcome ending statement(s)                                                                          | Monitoring and Evaluation              |
| Q frype to search                                                                                                  | Community Needs Planning               |
| Childcare – Enrolled in after school program or licensed, unsubsidized childcare of choice                         |                                        |
| Childcare - Enrolled in licensed, subsidized childcare of choice, including Head Start and Early Head Start        | Service and Referral Needs<br>Planning |
| Childcare – Enrolled in licensed subsidized childcare, limited choice                                              |                                        |
| Childcare – Enrolled in Head Start or other childcare, limited hours/days, need for additional child care services | Administrative and Outreach            |
| Childcare - Childcare provided by family member or friend or in an unlicensed facility                             | CAP Review/Submission                  |
| Childcare – At risk of loss of childcare benefits (Needs to reapply to continue childcare benefits)                |                                        |

The Outcome Ending Statement(s) is the ending outcome scale statement(s) that identifies a positive movement from the original starting statement for your client.

Please provide the ending statement(s) from the selected outcome scale.

#### Page 55

| Childcare - Enrolled in after school program or licensed, unsubsidized childcare of choice | ~ ^ |                             | -   |
|--------------------------------------------------------------------------------------------|-----|-----------------------------|-----|
| Outcome Ending Statement(s) 🧿                                                              |     | eligibility                 |     |
| Childcare – Enrolled in after school program or licensed, unsubsidized childcare of choice | -   | Monitoring and Evaluation   |     |
|                                                                                            |     |                             |     |
| Please select associated service(s)                                                        | -   | Community Needs Planning    |     |
| Associated Referral(s) ③                                                                   |     | Service and Referral Needs  |     |
| Please select associated referral(s)                                                       | *   | Planning                    |     |
| Associated FNPI(s) 💿                                                                       |     | Administrative and Outreach |     |
| Please select associated referral(s)                                                       | ~   | Administrative and Outreach | - 1 |
|                                                                                            |     | CAP Review/Submission       |     |

Associated services are those that are responsible for the positive movement from your Outcome Beginning and Outcome Ending Statement.

Identify the service(s) associated with your outcome scale. Consider the most helpful services for clients based on their situation and the agency's objectives.

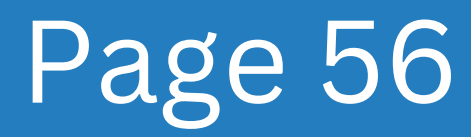

| Childcare – Enrolled in after school program or licensed, unsubsidized childcare of choice | * |                             | -   |
|--------------------------------------------------------------------------------------------|---|-----------------------------|-----|
| Outcome Ending Statement(s) 🧿                                                              |   | C Eligibility               |     |
| Childcare – Enrolled in after school program or licensed, unsubsidized childcare of choice | * | Monitoring and Evaluation   |     |
| Associated Service(s) 💿                                                                    |   |                             |     |
| Please select associated service(s)                                                        | * | Community Needs Planning    |     |
| Associated Referral(s) 💿 👉 Step 13                                                         |   | Service and Referral Needs  |     |
| Please select associated referral(s)                                                       | * | Planning                    |     |
| Associated FNPI(s) ③                                                                       |   | Administrative and Outreach |     |
| Please select associated referral(s)                                                       | * |                             | - 1 |
|                                                                                            |   | CAP Review/Submission       |     |

Referrals are instances where a client is "referred," or recommended to another agency for general assistance or specific services.

Identify referrals associated with the needs of your target population and objective in this field. Please only mention the organization if making a general referral. Please provide the organization's name and the specific service if you are referring to a service.

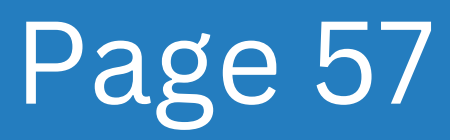

| Reporting Period: FY 2023 (03/10/2022 – 03/09/2023)                                        |     |                             |   |
|--------------------------------------------------------------------------------------------|-----|-----------------------------|---|
| Childcare – Enrolled in after school program or licensed, unsubsidized childcare of choice | · · |                             | - |
| Outcome Ending Statement(s) ⑦                                                              |     | eligibility                 |   |
| Childcare – Enrolled in after school program or licensed, unsubsidized childcare of choice | ~   | Monitoring and Evaluation   |   |
| Associated Service(s) 💿                                                                    |     |                             |   |
| Please select associated service(s)                                                        | *   | Community Needs Planning    |   |
| Associated Referral(s) ③                                                                   |     | Service and Referral Needs  |   |
| Please select associated referral(s)                                                       | ~   | Planning                    |   |
| Associated FNPI(s) @ The Step 14                                                           |     | Administrative and Outreach | 1 |
| Q. Type to search                                                                          |     | CAP Review/Submission       |   |
| 2c.1                                                                                       |     |                             |   |

Family National Performance Indicators (FNPIs) are a state and federal reporting requirement that consists of an unduplicated count of individuals who achieved one or more outcomes (organized by domain.)

Please identify any FNPIs connected to the needs of your target population and your agency's objective in this field.

Page 58

| Childcare – Enrolled in after school program or licensed, unsubsidized childcare of choice | · | Eliaibility                 |     |
|--------------------------------------------------------------------------------------------|---|-----------------------------|-----|
| Outcome Ending Statement(s) 🤊                                                              |   |                             |     |
| Childcare - Enrolled in after school program or licensed, unsubsidized childcare of choice | ~ | Monitoring and Evaluation   |     |
| Associated Service(s) 💿                                                                    |   |                             |     |
| Please select associated service(s)                                                        | * | Community Needs Planning    |     |
| Associated Referral(s) 💿                                                                   |   | Service and Referral Needs  |     |
| Please select associated referral(s)                                                       | * | Planning                    |     |
| Associated FNPI(s) 💿                                                                       |   | Administrative and Outreach | i l |
| Please select associated referral(s)                                                       | * | Administrative and outreach | - 1 |
| Cton 15                                                                                    |   | CAP Review/Submission       |     |

#### Please click on the next button to proceed.

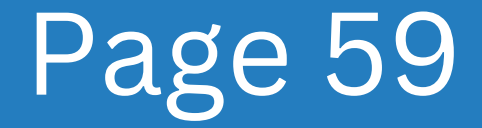

|                           |               | Your Uploaded File(s)       | î |
|---------------------------|---------------|-----------------------------|---|
| 1st Quarter (Unduplicated | Client Count) | Eligibility: Test.docx 📥 🥒  | 0 |
|                           |               | In-Progress CAP's Checklist |   |
| 2nd Quarter (Unduplicated | Client Count) | Purpose                     |   |
|                           |               | Mission                     |   |
| 3rd Quarter (Unduplicated | Client Count) | ✓ Vision                    |   |
| Target                    | Actual Result |                             |   |

In this section, identify the target outcome(s) (i.e., your projected successes or positive movements) for your target population per the reporting quarter.

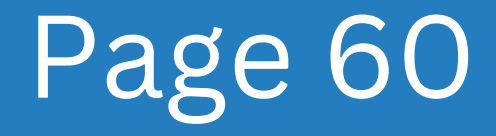

|                                   |                                                                 | Your Uploaded File(s)        | ĺ |
|-----------------------------------|-----------------------------------------------------------------|------------------------------|---|
| 1st Quarter (Unduplicat<br>Target | ted Client Count)                                               | Eligibility: Test.docx 🖄 🖉 🗐 | t |
|                                   |                                                                 | In-Progress CAP's Checklist  |   |
|                                   |                                                                 | FY2023 ^                     |   |
| 2nd Quarter (Unduplica<br>Target  | 2nd Quarter (Unduplicated Client Count)<br>Target Actual Result | Purpose                      |   |
|                                   | Mission                                                         |                              |   |
| 3rd Quarter (Unduplicat           | ted Client Count)                                               | Vision                       |   |
| Target                            | Actual Result                                                   |                              |   |

In this section, identify the outcomes that have been achieved during the reporting quarter. Actuals will be entered later (as the quarter concludes).

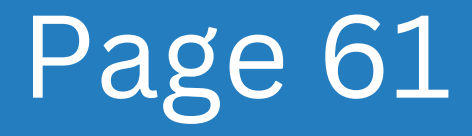

|                                   |                                   | Your Uploaded File(s)        | ĺ |
|-----------------------------------|-----------------------------------|------------------------------|---|
| 1st Quarter (Unduplicat<br>Target | ed Client Count)<br>Actual Result | Eligibility: Test.docx 📥 🖉 🗐 |   |
|                                   |                                   | In-Progress CAP's Checklist  |   |
| 2nd Quarter (Unduplica<br>Target  | ted Client Count)                 | Purpose                      |   |
|                                   |                                   | Mission                      |   |
| 3rd Quarter (Unduplicat           | ed Client Count)                  | ♥ Vision                     |   |
| Target                            | Actual Result                     |                              |   |

In this section, identify the target outcome(s) (i.e., your projected successes or positive movements) for your target population per the reporting quarter.

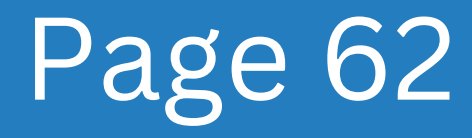

|                                                                 |         | Your Uploaded File     | (s)       |
|-----------------------------------------------------------------|---------|------------------------|-----------|
| 1st Quarter (Unduplicated Client Count)<br>Target Actual Result |         | Eligibility: Test.docx | ☆ / 🛢     |
|                                                                 |         | In-Progress CAP's      | Checklist |
| 2nd Quarter (Unduplicated Client Count)                         |         | ⊘ Purpose              |           |
| Target Actual Result                                            | Step 19 | Mission                |           |
| 3rd Quarter (Unduplicated Client Count)                         |         | Vision                 |           |
| Target Actual Result                                            |         |                        |           |

In this section, identify the outcomes that have been achieved during the reporting quarter. Actuals will be entered later (as the quarter concludes).

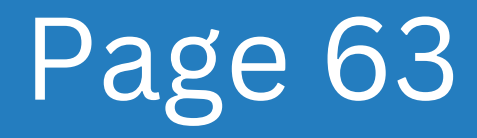

|                                                                         | Your Uploaded File(s)        | Â |
|-------------------------------------------------------------------------|------------------------------|---|
|                                                                         | Eligibility: Test.docx 📥 🥒 📋 |   |
| 3rd Quarter (Unduplicated Client Count)<br>Target Step 20 Actual Result | In-Progress CAP's Checklist  |   |
|                                                                         | Purpose                      |   |
| 4th Quarter (Unduplicated Client Count)<br>Target Actual Result         | Mission                      |   |
|                                                                         | Vision                       |   |
|                                                                         |                              |   |

In this section, identify the target outcome(s) (i.e., your projected successes or positive movements) for your target population per the reporting quarter.

#### Page 64

|                                         | Your Uploaded File(s)       | Î   |
|-----------------------------------------|-----------------------------|-----|
|                                         | Eligibility: Test.docx 🖄 🖉  | •   |
| 3rd Quarter (Unduplicated Client Count) | In-Progress CAP's Checklist |     |
| Target Actual Result                    | FY2023 ^                    | - 1 |
|                                         | Purpose                     |     |
| 4th Quarter (Unduplicated Client Count) | Mission                     |     |
|                                         | Vision                      |     |
|                                         |                             | _   |

In this section, identify the outcomes that have been achieved during the reporting quarter. Actuals will be entered later (as the quarter concludes).

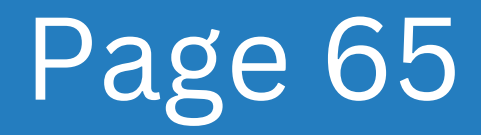

|                                                                          | eligibility                            | Î |
|--------------------------------------------------------------------------|----------------------------------------|---|
| 4th Quarter (Unduplicated Client Count)                                  | Monitoring and Evaluation              |   |
|                                                                          | Community Needs Planning               |   |
| p 22<br>Total Annual Projected Outcome(s) (Unduplicated Client Count): 0 | Service and Referral Needs<br>Planning |   |
| Total Annual Actual Outcome(s) (Unduplicated Client Count): 0            | Administrative and Outreach            |   |
| Save Outcome                                                             | CAP Review/Submission                  |   |

Make sure the numbers entered match the Total Annual Projected Outcome(s)

Make sure the numbers entered match the Total Annual Actual Outcome(s)

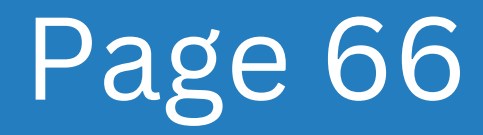

|                                                                  | Eligibility                            |
|------------------------------------------------------------------|----------------------------------------|
| 4th Quarter (Unduplicated Client Count)                          | Monitoring and Evaluation              |
|                                                                  | Community Needs Planning               |
| Total Annual Projected Outcome(s) (Unduplicated Client Count): 0 | Service and Referral Needs<br>Planning |
| Total Annual Actual Outcome(s) (Unduplicated Client Count): 0    | Administrative and Outreach            |
| Stop 23                                                          | CAP Review/Submission                  |

Please click on the Save Outcome button. To add more outcomes for your agency, simply repeat steps 1-22.

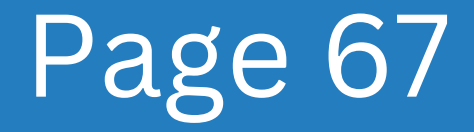

| Reporting Period: FY 2023 (03/10/2022 – 03/09/2023)                                                                                                    | 90% Complete                             |
|----------------------------------------------------------------------------------------------------|------------------------------------------|
| Community Needs Planning                                                                                                    | Mission                                  |
| Please list all outcomes and their target and actual results.                                                                                                    | Vision                                   |
| Quitcomes (1) + Add Outcome                                                                                                    | Assurances                               |
| Objective/Goal: giventy                                                                                                    | Data Collection Method                   |
| Target Population: qwerty Ist Quarter: 1 Actual: 1   2nd Quarter: 0 Actual: 0   3rd Quarter: 0 Actual: 0   4th Quarter: 0 Actual: 0   Annual Targets: 1 Annual Total: 1 | Service, and Referral Delivery<br>Models |
|                                                                                                    | Eligibility                              |
| Save and Next Step 24                                                                                                    | Monitoring and Evaluation                |
| 4                                                                                                    | Community Needs Planning                 |
|                                                                                                    |                                          |

When you have finished adding all of the available outcomes, please click the "Save and Next" option so that you can proceed.

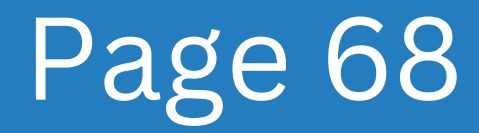

# **Part 10** Service and Referral Needs Planning

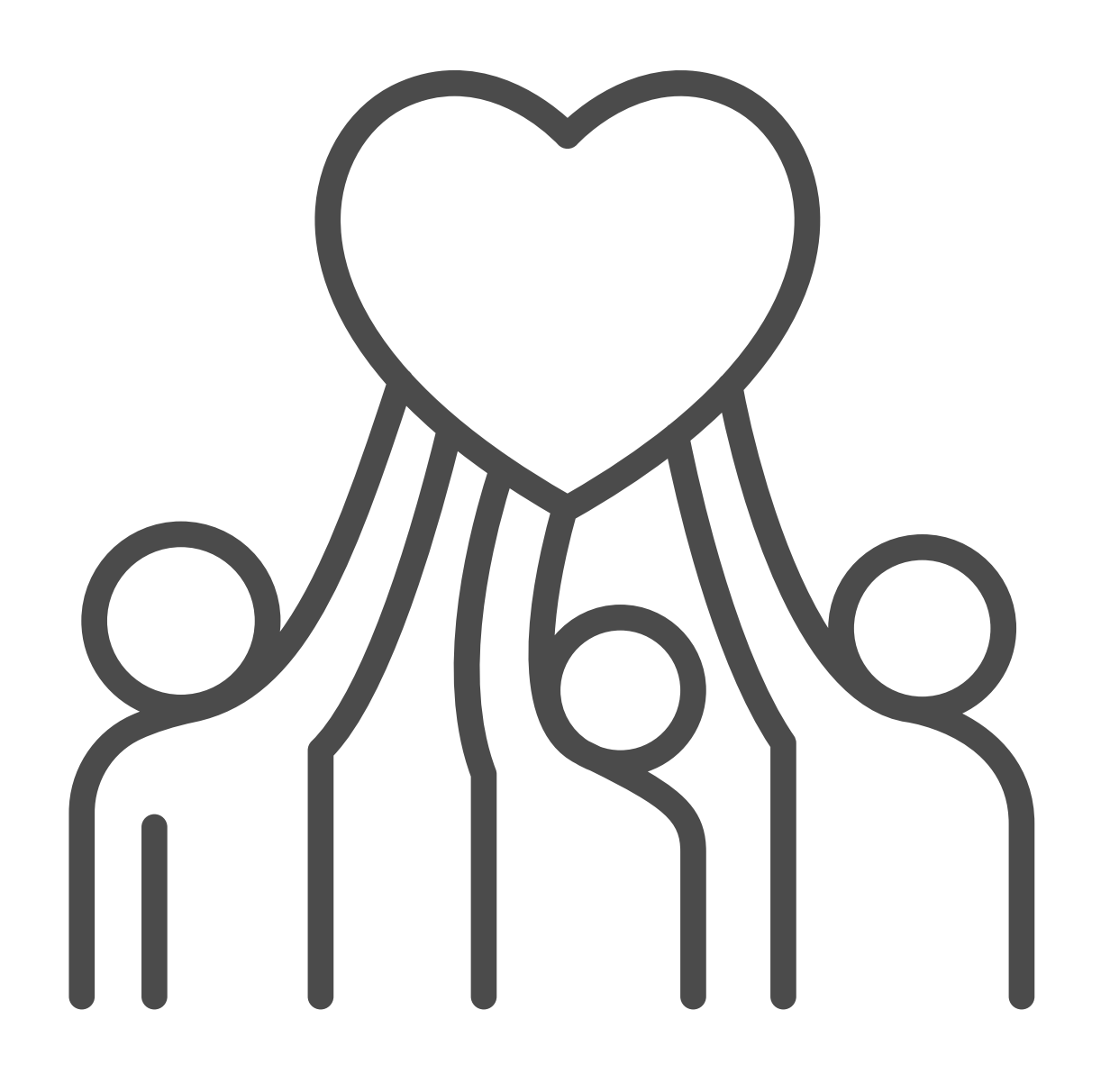

#### Service and Referral Needs Overview

| Comics and Defemal Needs Dise                              |                       |
|------------------------------------------------------------|-----------------------|
| Service and Referral Needs Plan                            | ning                  |
| Please list all services and referrals and their projected | l and actual results. |
| Services and Referrals (0) + Add Service                   | ce/Referral           |
| Save and Next                                              |                       |
|                                                            |                       |
|                                                            |                       |
|                                                            |                       |
|                                                            |                       |

The tenth tab section in your CAP is "Services and Referrals." This section outlines planning related to Services and Referrals. This section is designed to capture how your agency plans to measure Services and Referrals.

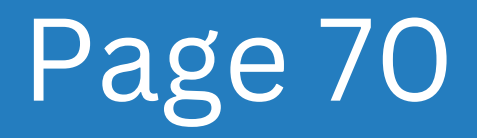
| FY 2023 – Video Demo CAP<br>Reporting Period: FY 2023 (03/10/2022 – 03/09/2023) | 81% Complete                           |
|---------------------------------------------------------------------------------|----------------------------------------|
| Service and Referral Needs Planning                                             | Eligibility                            |
| Please list all services and referrals and their projected and actual results.  | • Monitoring and Evaluation            |
| Services and Referrals (0) + Add Service/Referral                               | Community Needs Planning               |
| Save and Next                                                                   | Service and Referral Needs<br>Planning |
|                                                                                 | Administrative and Outreach            |
|                                                                                 | CAP Review/Submission                  |

#### Please proceed to click on "Add Service/Referral" button.

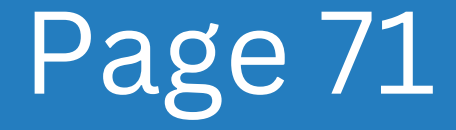

| Please list all services and referrals and their projected and actual results. | e Eligibility                          |
|--------------------------------------------------------------------------------|----------------------------------------|
| Services and Referrals (1) × Cancel Service/Referral Creation                  | Monitoring and Evaluation              |
| Adding New Service/Referral                                                    | Community Needs Planning               |
| Agency Name () 4 Step 2<br>Please type Agency Name                             | Service and Referral Needs<br>Planning |
| Type ⑦ Please select service type                                              | Administrative and Outreach            |
|                                                                                | CAP Review/Submission                  |

Please enter the agency/organization that is providing the identified service. This should be your agency/organization or agencies/organizations within your community.

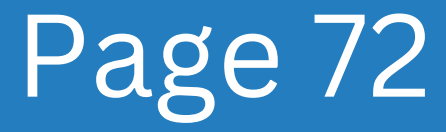

| Reporting Period: FY 2023 (03/10/2022 – 03/09/2023)                            |          | 81% Complete                           |   |
|--------------------------------------------------------------------------------|----------|----------------------------------------|---|
|                                                                                | *        |                                        | • |
| Please list all services and referrals and their projected and actual results. |          | Eligibility                            |   |
| Services and Referrals (1) × Cancel Service/Referral Creation                  |          | O Monitoring and Evaluation            |   |
| Adding New Service/Referral                                                    |          | Community Needs Planning               |   |
| Agency Name 🕤 Please type Agency Name                                          |          | Service and Referral Needs<br>Planning |   |
| Type 🗊 🛑 Step 3<br>Please select service type                                  | <b>^</b> | Administrative and Outreach            |   |
| Direct Service<br>Case Management<br>Closed Long Referral                      | Ļ        | CAP Review/Submission                  |   |

There are two types of services: A Direct Service is a service your agency provides that has an automatic/proxy outcome. The other type of service is a Case Management Service, which requires follow-up. There are also two types of referrals: A Closed Loop Referral is a referral made by a caseworker to a program or service within the agency or to another agency in the community. Follow-up is required to determine if the client obtained the service and if an outcome was achieved. Both the referral and the follow-up are documented in the case record. The other type of referral is a Quick Referral, which takes place when a person contacts an agency for information and, while information is provided, the agency does not follow up on the interaction.

Please specify the kind of referral and/or service. Create a new row with the same service/referral but with the additional type if a service is also regarded as a referral or vice versa.

Page 73

| Please list all services and referrals and their projected and actual results. | Lingunity                   |    |
|--------------------------------------------------------------------------------|-----------------------------|----|
| Services and Referrals (1) × Cancel Service/Referral Creation                  | Monitoring and Evaluation   |    |
| Adding New Service/Referral                                                    | Community Needs Planning    |    |
| Agency Name 🔊                                                                  |                             |    |
| Please type Agency Name                                                        | Planning                    | I. |
| Туре 🕥                                                                         | Administrative and Outreach | 1  |
| Please select service type                                                     |                             | а. |
| Type 🕢<br>Please select service type                                           | Administrative and Outreach |    |

#### To continue, click on the next button.

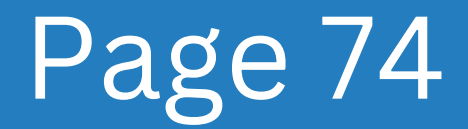

| Reporting Period: FY 2023 (03/10/2022 – 03/09/2023)                                   | or to complete                         |
|---------------------------------------------------------------------------------------|----------------------------------------|
| Sten 5                                                                                |                                        |
| Please select a program or service                                                    | Eligibility                            |
| Q [Type to search                                                                     | Monitoring and Evaluation              |
| Other<br>P = 123 = "Genesis Demo                                                      | Community Needs Planning               |
| S - ****Energy Assistance - *Genesis Demo<br>S - ***Test Service Cost - *Genesis Demo | Service and Referral Needs<br>Planning |
| P - *Training demo - *Genesis Demo                                                    |                                        |
| P – 4 training – *Genesis Demo                                                        | Administrative and Outreach            |
| P - 6 Training - *Genesis Demo                                                        |                                        |
| P - [PROGRAM NAME] - *Genesis Demo                                                    | CAP Review/Submission                  |
| P – A/F – *Genesis Demo                                                               |                                        |

Please select the service or program being offered. If the option is not listed, select "Other."

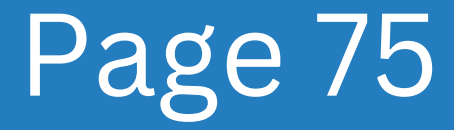

| Reporting Period: FY 2023 (03/10/2022 – 03/09/2023) |            | 6170 Complete                          |
|-----------------------------------------------------|------------|----------------------------------------|
| Service Name ()                                     | <br>,<br>, | Eligibility                            |
| Domain(s) () <b></b> Step 6                         |            | O Monitoring and Evaluation            |
| Q Type to search                                    |            | Community Needs Planning               |
| Childcare                                           |            | Service and Referral Needs<br>Planning |
| Disaster Assistance                                 |            | Administrative and Outreach            |
| Education and Training                              |            | CAP Review/Submission                  |
| Employment                                          |            |                                        |

Domains are organizing devices, or ways to categorize similar programs, services, and/or conditions of stability and well-being. Domains also contain outcome scales that are specific to the domain.

Specify the domain that will be used to convey any progress made towards the objectives/goals identified for your target population.

#### Page 76

| FY 2023 – Video Demo CAP<br>Reporting Period: FY 2023 (03/10/2022 – 03/09/2023)                                                                                                    |                    | 81% Complete X                                               |
|----------------------------------------------------------------------------------------------------|--------------------|--------------------------------------------------------------|
|                                                                                                    |                    |                                                              |
| Service Name 🔊                                                                                                    | 6                  | Service, and Referral Delivery<br>Models                     |
| R – test now – Test 🔹                                                                                                    |                    |                                                              |
| Domain(s) ③                                                                                                    | ¢                  | Eligibility                                                  |
| Health Care 👻                                                                                                    |                    |                                                              |
| scale(s) 🛛 🛻 Step 7                                                                                                    | - F                | Monitoring and Evaluation                                    |
| λ [Type to search                                                                                                    |                    |                                                              |
| ] 1. Did a parent or other adult in the household often or very often swear at you, insult you, put you down, or humiliate you? OR Act in a way that                                                                                                    | made you afraid    | that you might be physically hurt?                           |
| 2. Did a parent or other adult in the household often or very often, push orab slap or throw something at you? OR Ever hit you so hard that you?                                                                                                    | had marks or we    | re injured?                                                  |
| y an one particle of each and the response of each of the yorkern party and you and the each and you of the each and you of the and the you of the each and you of the each and you of the |                    | - njorca.                                                    |
| ] 4. Did you often or very often feel that no one in your family loved you or thought you were important or special? OR your family didn't look out                                                                                                    | for each other, fe | el close to each other, or support each other?               |
| ] 5. Did you often or very often feel that you didn't have enough to eat, had to wear dirty clothes, and had no one to protect you? OR your parents                                                                                                    | were too drunk     | or high to take care of you or take you to the doctor if you |
| ] 6. Were your parents ever separated or divorced?                                                                                                    |                    |                                                              |
| 7. Was your mother or stepmother: often or very often pushed, grabbed, slapped, or had something thrown at her? OR sometimes, often, or very of                                                                                                    | often kicked bitte | en hit with a fist, or hit with something hard? OR ever rep  |

Outcome Scales are used as "before and after" snapshots that measure a client's progress or wellbeing "before and after" receiving services.

Choose the most suitable option for measuring progress towards your Agency's goals.

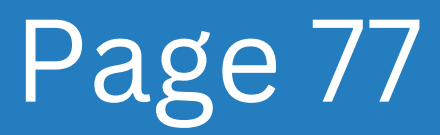

| Service Name 🕐                                         |     | Service, and Referral Delivery<br>Models |
|--------------------------------------------------------|-----|------------------------------------------|
| R - test now - Test Domain(s) ③                        |     | Eligibility                              |
| Health Care Scale(s) ⑦                                 |     | Monitoring and Evaluation                |
| Please select service scale(s).                        | · • | Community Needs Planning                 |
| SRV Code(s) ()<br>Please select associated referral(s) |     | Service and Referral Needs<br>Planning   |
| Partnership MOUY or Contract<br>Yes No                 |     | Administrative and Outreach              |
|                                                        |     | CAP Review/Submission                    |

SRV ("service") codes are unique identifiers that are attached to an agency's services that then allow the agency to accurately report on the provision and receipt of those services.

Please enter the SRV codes that identify the different types of services counted.

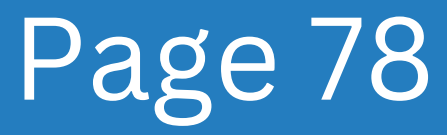

| Service Name 🕥                       | Service, and Referral Delivery     Models |
|--------------------------------------|-------------------------------------------|
| R – test now – Test                  | · ·                                       |
| Domain(s) 🕤                          | e Eligibility                             |
| Health Care                          |                                           |
| Scale(s) ⑦                           | Monitoring and Evaluation                 |
| Please select service scale(s)       | Community Needs Planning                  |
| SRV Code(s) ③                        |                                           |
| Please select associated referral(s) | Service and Referral Needs Planning       |
| Partnership MOUY or Contract         |                                           |
|                                      | Administrative and Outreach               |
|                                      | CAP Review/Submission                     |

If you have a partnership or contract with an organization, please choose "Yes." If there is no contract or partnership, please select "no."

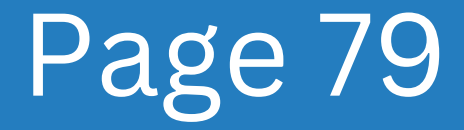

| Service Name 💿                       |       | 0   | Service, and Referral Delivery<br>Models |
|--------------------------------------|-------|-----|------------------------------------------|
| R – test now – Test                  | *     |     |                                          |
| Domain(s) ⑦                          |       | Ó   | Eligibility                              |
| Health Care                          | · · · |     | Monitoring and Evaluation                |
| Scale(s) 🔊                           |       | - T | monitoring and Evaluation                |
| Please select service scale(s)       | ~     | 0   | Community Needs Planning                 |
| SRV Code(s) 💿                        |       |     |                                          |
| Please select associated referral(s) | ~     | ģ   | Service and Referral Needs<br>Planning   |
| Partnership MOUY or Contract         |       |     |                                          |
| O Yes O No                           |       |     | Administrative and Outreach              |
|                                      |       |     | CAP Review/Submission                    |

#### Click the next button to continue.

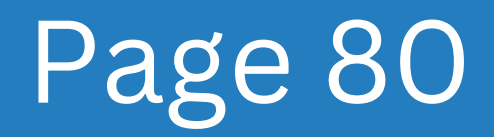

| Adding New Service/Referral                                                                                                    | ^ | Ē | Service, and Referral Delivery         |
|----------------------------------------------------------------------------------------------------|---|---|----------------------------------------|
| Agency Name: ABCDEFG   Type: Direct Service                                                                                                    | 0 |   | Models                                 |
| Service Name: R – test now – "Genesis Demo   Domain(s): Health Care   Scale(s): 1. Did a parent or other adult in the  <br>Partnership MOUY or Contract: No | 0 |   | <ul> <li>Eligibility</li> </ul>        |
| 1st Quarter (Unduplicated Client Count)                                                                                                    |   |   | Monitoring and Evaluation              |
| Target Step 11 Actual Result                                                                                                    |   |   | Community Needs Planning               |
|                                                                                                    |   |   | Service and Referral Needs<br>Planning |
| 2nd Quarter (Unduplicated Client Count)                                                                                                    |   |   |                                        |
| Target Actual Result                                                                                                    |   |   | Administrative and Outreach            |
|                                                                                                    |   |   | CAP Review/Submission                  |

In this section, identify the target outcome(s) (i.e., your projected successes or positive movements) for your target population per the reporting quarter.

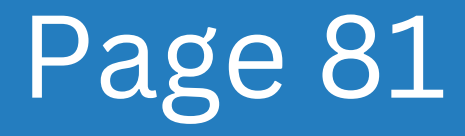

| Adding New Service/Referral                                                                                                    | ^ |   | Service, and Referral Delivery         |
|----------------------------------------------------------------------------------------------------|---|---|----------------------------------------|
| Agency Name: ABCDEFG   Type: Direct Service                                                                                                    | 0 |   | Models                                 |
| Service Name: R – test now – "Genesis Demo   Domain(s): Health Care   Scale(s): 1. Did a parent or other adult in the  <br>Partnership MOUY or Contract: No | 0 |   | Eligibility                            |
| 1st Quarter (Unduplicated Client Count)                                                                                                    |   | • | Monitoring and Evaluation              |
| Target Actual Result - Step 12                                                                                                    |   |   | Community Needs Planning               |
|                                                                                                    |   |   | Service and Referral Needs<br>Planning |
| 2nd Quarter (Unduplicated Client Count)                                                                                                    |   |   |                                        |
| Target Actual Result                                                                                                    |   |   | Administrative and Outreach            |
|                                                                                                    |   |   | CAP Review/Submission                  |

In this section, identify the outcomes that have been achieved during the reporting quarter. Actuals will be entered later (as the quarter concludes).

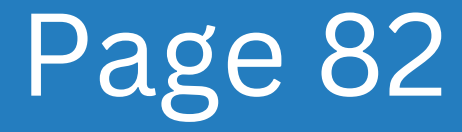

| Reporting Period: FY 2023 (03/10/2022 – 03/09/2023)                                                                                                    |     |    |                                        |
|----------------------------------------------------------------------------------------------------|-----|----|----------------------------------------|
| Adding New Service/Referral                                                                                                    | •   |    | Service, and Referral Delivery         |
| Agency Name: ABCDEFG   Type: Direct Service                                                                                                    | 0   |    | Models                                 |
| Service Name: R - test now - "Genesis Demo   Domain(s): Health Care   Scale(s): 1. Did a parent or other adult in the  <br>Partnership MOUY or Contract: No | 0   |    | <ul> <li>Eligibility</li> </ul>        |
| 1st Quarter (Unduplicated Client Count)                                                                                                    |     |    | Monitoring and Evaluation              |
| Target Actual Result                                                                                                    |     |    | Community Needs Planning               |
|                                                                                                    |     | Le | Service and Referral Needs<br>Planning |
| 2nd Quarter (Unduplicated Client Count)<br>Target Step 13 Actual Result                                                                                     |     |    | Administrative and Outreach            |
|                                                                                                    |     |    | CAP Review/Submission                  |
|                                                                                                    | · · |    |                                        |

In this section, identify the target outcome(s) (i.e., your projected successes or positive movements) for your target population per the reporting quarter.

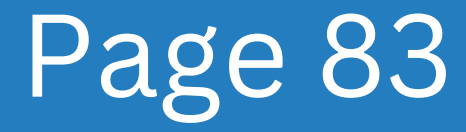

|                                                                                                    | <br> |                                          |
|----------------------------------------------------------------------------------------------------|------|------------------------------------------|
| Adding New Service/Referral Agency Name: ABCDEFG   Type: Direct Service                                                                                     |      | Service, and Referral Delivery<br>Models |
| Service Name: R – test now – *Genesis Demo   Domain(s): Health Care   Scale(s): 1. Did a parent or other adult in the  <br>Partnership MOUY or Contract: No |      | C Eligibility                            |
| 1st Quarter (Unduplicated Client Count)                                                                                                    |      | O Monitoring and Evaluation              |
| Target Actual Result                                                                                                    |      | Community Needs Planning                 |
|                                                                                                    | ч    | Service and Referral Needs<br>Planning   |
| 2nd Quarter (Unduplicated Client Count)<br>Target Actual Result                                                                                             |      | Administrative and Outreach              |
|                                                                                                    |      | CAP Review/Submission                    |

In this section, identify the outcomes that have been achieved during the reporting quarter. Actuals will be entered later (as the quarter concludes).

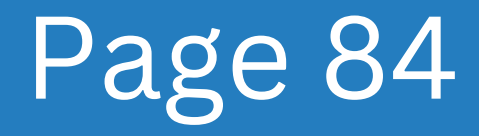

| 3rd Quarter (Unduplicated Client Count)<br>Target Step 15 Actual Result | Service, and Referral Delivery     Models |
|-------------------------------------------------------------------------|-------------------------------------------|
|                                                                         | Eligibility                               |
| 4th Quarter (Unduplicated Client Count)                                 | Monitoring and Evaluation                 |
| Actual Result                                                           | Community Needs Planning                  |
| Total Annual Projected Service(s) (Undunlicated Client Count): 0        | Service and Referral Needs<br>Planning    |
| Total Annual Actual Service/S/ (Indunficated Client Count): 0           | Administrative and Outreach               |
| Total Annual Actual Service(s) (Unduplicated Chefit County, 0           | CAP Review/Submission                     |

In this section, identify the target outcome(s) (i.e., your projected successes or positive movements) for your target population per the reporting quarter.

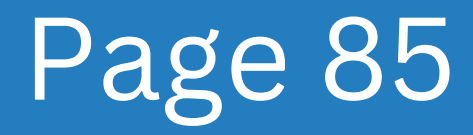

| 3rd Quarter (Unduplicated Client Count)<br>Target Actual Result Step 16 | Service, and Referral Delivery<br>Models |
|-------------------------------------------------------------------------|------------------------------------------|
|                                                                         | eligibility                              |
| 4th Quarter (Unduplicated Client Count)                                 | Monitoring and Evaluation                |
| Target Actual Result                                                    | Community Needs Planning                 |
| Total Annual Projected Service(s) (Undunlicated Client Count): 0        | Service and Referral Needs<br>Planning   |
| Total Annual Actual Service(s) (Lodunlicated Client County 0            | Administrative and Outreach              |
|                                                                         | CAP Review/Submission                    |

In this section, identify the outcomes that have been achieved during the reporting quarter. Actuals will be entered later (as the quarter concludes).

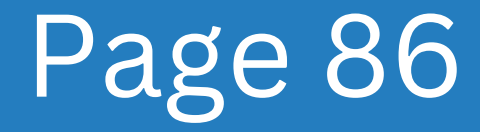

| 3rd Quarter (Unduplicated Client Count)<br>Target Actual Result  | <ul> <li>Service, and Referral Delivery<br/>Models</li> </ul> |
|------------------------------------------------------------------|---------------------------------------------------------------|
|                                                                  | Eligibility                                                   |
| 4th Quarter (Unduplicated Client Count)                          | Monitoring and Evaluation                                     |
|                                                                  | Community Needs Planning                                      |
| Total Annual Projected Service(s) (Unduplicated Client Count): 0 | Service and Referral Needs<br>Planning                        |
| Total Annual Actual Service(s) (Unduplicated Client Count): 0    | Administrative and Outreach                                   |
|                                                                  | CAP Review/Submission                                         |

In this section, identify the target outcome(s) (i.e., your projected successes or positive movements) for your target population per the reporting quarter.

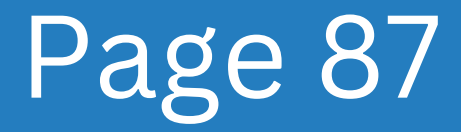

| 3rd Quarter (Unduplicated Client Count)<br>Target Actual Result  | Service, and Referral Delivery<br>Models |
|------------------------------------------------------------------|------------------------------------------|
|                                                                  | C Eligibility                            |
| 4th Quarter (Unduplicated Client Count)                          | Monitoring and Evaluation                |
| Actual Result                                                    | Community Needs Planning                 |
| Total Annual Projected Service(s) (Unduplicated Client Count): 0 | Service and Referral Needs<br>Planning   |
| Total Annual Actual Service(s) (Unduplicated Client Count): 0    | Administrative and Outreach              |
|                                                                  | CAP Review/Submission                    |

In this section, identify the outcomes that have been achieved during the reporting quarter. Actuals will be entered later (as the quarter concludes).

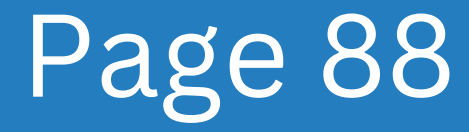

| 3rd Quarter (Unduplicated Client Count)<br>Target Actual Result            | Service, and Referral Delivery     Models |
|----------------------------------------------------------------------------|-------------------------------------------|
|                                                                            | ♥ Eligibility                             |
| 4th Quarter (Unduplicated Client Count)                                    | Monitoring and Evaluation                 |
| Actual Result                                                              | Community Needs Planning                  |
| tep 19<br>Total Annual Projected Service(s) (Unduplicated Client Count): 0 | Service and Referral Needs<br>Planning    |
| Total Annual Actual Service(s) (Undunlicated Client Count): 0              | Administrative and Outreach               |
| Total Annua Actual Screec(s) (Shaaphoalea Shent Sound). S                  | CAP Review/Submission                     |

Make sure the numbers entered match the Total Annual Projected Outcome(s).

Make sure the numbers entered match the Total Annual Actual Outcome(s).

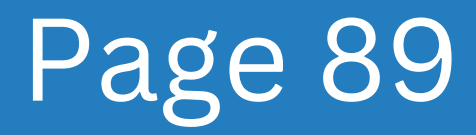

|                                                                  | I                                         |
|------------------------------------------------------------------|-------------------------------------------|
| 3rd Quarter (Unduplicated Client Count)<br>Target Actual Result  | Service, and Referral Delivery     Models |
|                                                                  | Eligibility                               |
| 4th Quarter (Unduplicated Client Count)                          | Monitoring and Evaluation                 |
| Actual Result                                                    | Community Needs Planning                  |
| Total Annual Projected Service(s) (Unduplicated Client Count): 0 | Service and Referral Needs<br>Planning    |
| Total Annual Actual Service(s) (Unduplicated Client Count): 0    | Administrative and Outreach               |
|                                                                  | CAP Review/Submission                     |

Please click on the Save Service button. To add more services for your agency, simply repeat steps 1-19.

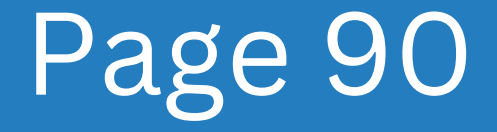

| Reporting Period: FY 2023 (03/10/2022 – 03/09/2023)                                                                                           | 90% Complete                             |
|----------------------------------------------------------------------------------------------------|------------------------------------------|
| Service and Referral Needs Planning                                                                                                    | Service, and Referral Delivery<br>Models |
| Please list all services and referrals and their projected and actual results.                                                                | Eligibility                              |
| Services and Referrals (1) + Add Service/Referral                                                                                             | O Monitoring and Evaluation              |
| Service Name: R – test now - Test 🖉 🏮<br>Agency Name: ABCDEFG   Type: Direct Service   Domain(s): Health Care                                 | Community Needs Planning                 |
| 1st Quarter: 0 Actual: 1   2nd Quarter: 0 Actual: 0   3rd Quarter: 0 Actual: 0   4th Quarter: 0 Actual: 0   Annual Targets: 0 Annual Total: 1 | Service and Referral Needs<br>Planning   |
| Save and Next Step 21                                                                                                    | Administrative and Outreach              |
|                                                                                                    | CAP Review/Submission                    |
|                                                                                                    |                                          |

When you have finished adding all of the available services, please click the "Save and Next" option so that you can proceed.

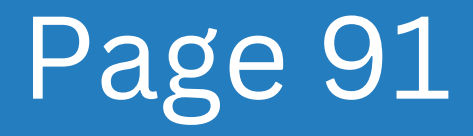

## **Part 11** Administrative and Outreach

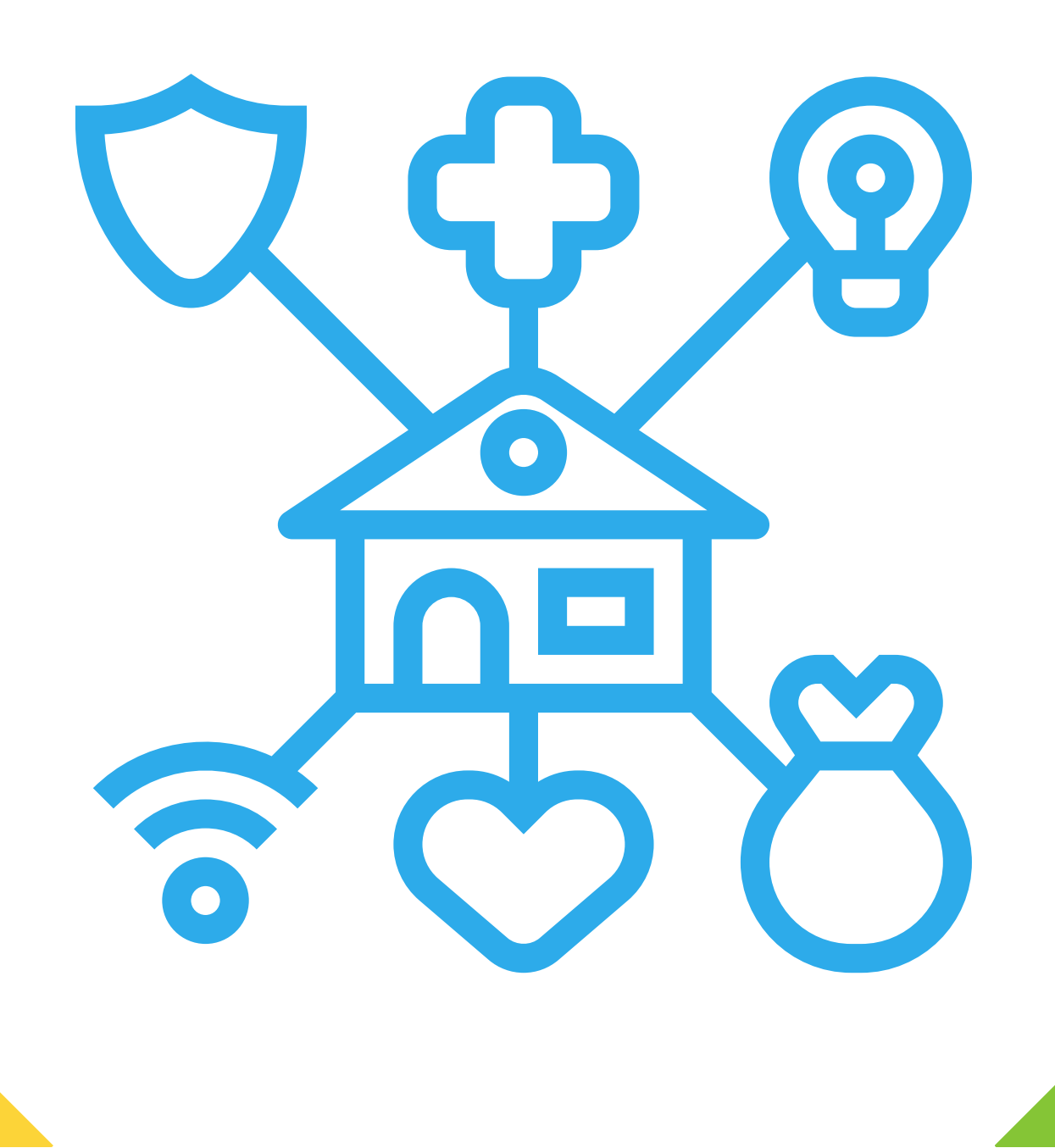

#### Administrative Outreach Overview

| Administ                   | rative and Outreach                                                                                               |
|----------------------------|----------------------------------------------------------------------------------------------------|
| Please List all operation. | main/administrative/satellite offices and the neighborhood/outreach centers, parishes served, and days & hours of |
| Facilities (               | 0) + Add Facility                                                                                                 |
| Save and                   | Next                                                                                                    |
|                            |                                                                                                    |
|                            |                                                                                                    |
|                            |                                                                                                    |

The eleventh tab section in your CAP is "Administrative and Outreach Centers." This section outlines the different administrative outreach centers with which your agency coordinates. It is designed to capture how your agency plans to provide outreach and administrative services to community partners beyond their referral network.

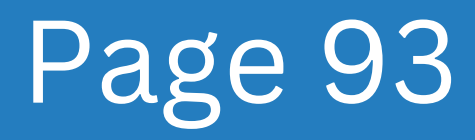

| FY 2023 – Video Demo CAP<br>Reporting Period: FY 2023 (03/10/2022 – 03/09/2023)                                                              | 90% Complete                             |
|----------------------------------------------------------------------------------------------------|------------------------------------------|
| Administrative and Outreach                                                                                                    | Service, and Referral Delivery<br>Models |
| Please List all main/administrative/satellite offices and the neighborhood/outreach centers, parishes served, and days & hours of operation. | e Eligibility                            |
| Facilities (0) + Add Facility                                                                                                    | Monitoring and Evaluation                |
| Save and Next                                                                                                    | Community Needs Planning                 |
|                                                                                                    | Service and Referral Needs<br>Planning   |
|                                                                                                    | Administrative and Outreach              |
|                                                                                                    | CAP Review/Submission                    |
|                                                                                                    |                                          |

#### Please proceed to click on "Add Facility" button.

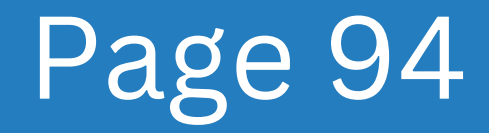

|                                                                | -        |                                          |
|----------------------------------------------------------------|----------|------------------------------------------|
| Adding New Facility<br>Facility Name () Step 2                 |          | Service, and Referral Delivery<br>Models |
| Please select Facility                                         | <b>^</b> | eligibility                              |
| Q. Type to search 24/7 - Video Demo                            |          | Monitoring and Evaluation                |
| ABC Accounting – *Genesis Demo<br>ABC Accounting – Video Demo  |          | Community Needs Planning                 |
| Adam's Tech – *Genesis Demo<br>Alfredo's – *Genesis Demo       |          | Service and Referral Needs               |
| Altitude Beer Co. – Video Demo<br>art shop – *Genesis Demo     |          | Administrative and Sutraceb              |
| ASD - *Genesis Demo<br>AVC Child Care Facility - *Genesis Demo |          | Administrative and Outreach              |

Find the facility's name in the drop-down box and type it into the field labeled "Facility Name."

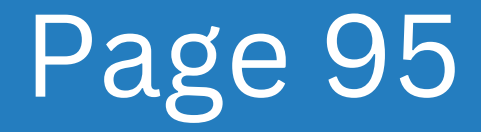

| Step 3              |                    |                                 |   |
|---------------------|--------------------|---------------------------------|---|
| Address Line 1      |                    | 16.1116                         | î |
| N/A                 |                    | ionity                          |   |
| Address Line 2      | O Mor              | itoring and Evaluation          |   |
| N/A                 | Con                | nmunity Needs Planning          |   |
| N/A     N/A     N/A | Server Server Plan | rice and Referral Needs<br>ning |   |
| Phone Number        | Adn                | inistrative and Outreach        | i |
|                     | CAF                | Review/Submission               | l |

Check that the facility's correct address and contact information has been auto-populated in this section (per field). After reviewing the data, click the "Next" button.

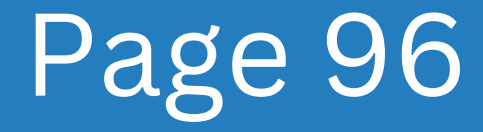

| Adding New Facility                                                        | ^ |                             |
|----------------------------------------------------------------------------|---|-----------------------------|
| Facility Name: Betty's BBQ - Video Demo   Address: N/A   Phone Number: N/A | Ø | eligibility                 |
| Service Provided @                                                         |   | Monitoring and Evaluation   |
| Enter service name                                                         |   | Community Needs Planning    |
| State Served                                                               |   | Community Needs Flamming    |
| Please select state served                                                 | ~ | Service and Referral Needs  |
| County(ies) / Parish(es) Served                                            |   | Planning                    |
|                                                                            |   | Administrative and Outreach |
| Days and Hours of Operation                                                |   |                             |

#### Please identify the services this place provides.

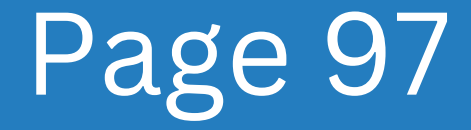

| Reporting Period: FY 2023 (03/10/2022 – 03/09/2023) |                              |
|-----------------------------------------------------|------------------------------|
| Service Provided ③                                  | C Eligibility                |
| State Served                                        | Monitoring and Evaluation    |
| Q Type to search                                    | Community Needs Planning     |
| Alabama                                             | - Service and Deferral Needs |
| Alaska<br>Arizona                                   | Planning                     |
| Arkansas                                            | Administrative and Outreach  |
| California                                          | Administrative and Outedan   |
| Colorado                                            | CAP Review/Submission        |
| Connecticut                                         |                              |
| Deleware                                            |                              |

Please name the state that this location is responsible for serving.

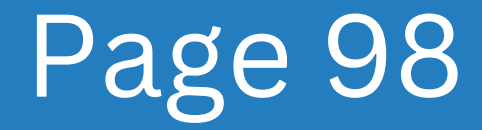

|                  |                                    | i            |
|------------------|------------------------------------|--------------|
| State Served     | • Eligibility                      |              |
| Pennsylvania     | <ul> <li>Monitoring and</li> </ul> | Evaluation   |
| Q Type to search | Community New                      | eds Planning |
| Adams County     | Service and Re                     | ferral Needs |
| Allegheny County |                                    |              |
| Armstrong County | Administrative                     | and Outreach |
| Beaver County    | CAP Review/Su                      | bmission     |
|                  |                                    |              |

Please name the parish(es) that this location is responsible for serving.

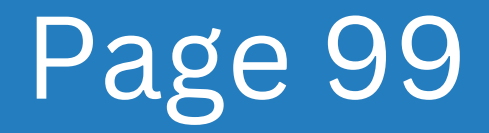

|                | stop 7                                                                   |                                                                  |
|----------------|--------------------------------------------------------------------------|------------------------------------------------------------------|
| Days and Hours | From To + Add Time                                                       | Service, and Referral Delivery<br>Models                         |
| 🗆 Tuesday      | From 01 11 AM To                                                         | Seligibility                                                     |
| 🗆 Wednesday    | 02         12           From         03         13           To        : | Monitoring and Evaluation                                        |
| 🗆 Thursday     | 04 14<br>From 05 15 To -:                                                | Community Needs Planning                                         |
| Friday         | 06 16<br>From                                                            | <ul> <li>Service and Referral Needs</li> <li>Planning</li> </ul> |
| Saturday       | From To                                                                  | Administrative and Outreach                                      |
|                |                                                                          | CAP Review/Submission                                            |

You may choose the days and hours the facility is open by checking the box next to the appropriate day and then clicking the clock icon to enter the hours.

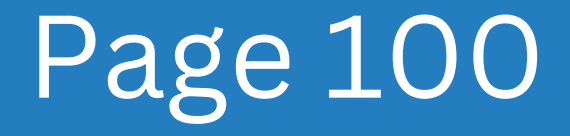

|             |               | •                                        |
|-------------|---------------|------------------------------------------|
| 🗆 Tuesday   | From          | Service, and Referral Delivery<br>Models |
| 🗆 Wednesday | From -: To -: | Eligibility                              |
| 🗆 Thursday  | From -: To -: | O Monitoring and Evaluation              |
| 🗆 Friday    | From -: To -: | Community Needs Planning                 |
| Saturday    | From          | Service and Referral Needs<br>Planning   |
| Sunday      | From          | Administrative and Outreach              |
|             |               | CAP Review/Submission                    |

Please click on the **Save Facility** button. To add more facilities for your agency, simply repeat steps 1-8.

#### Page 101

| Administrative and Outreach                                                                                                    | q       | Service, and Referral Delivery<br>Models |
|----------------------------------------------------------------------------------------------------|---------|------------------------------------------|
| Please List all main/administrative/satellite offices and the neighborhood/outreach centers, parishes serve<br>days & hours of operation. | ed, and | Eligibility                              |
| Facilities (1) + Add Facility                                                                                                    | e       | Monitoring and Evaluation                |
| Facility Name: Betty's BBQ – Video Demo<br>Address: N/A   Phone Number: N/A   Service: Utility Assistance, Food Bank Service              | / 8     | Community Needs Planning                 |
|                                                                                                    | •       | Service and Referral Needs<br>Planning   |
| Save and Next Step 9                                                                                                    |         | Administrative and Outreach              |
|                                                                                                    |         | CAP Review/Submission                    |

When you have finished adding all of the available facilities, please click the "Save and Next" option so that you can proceed.

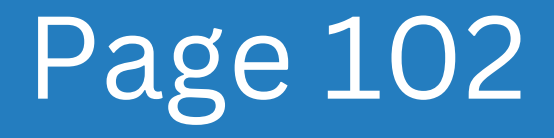

# **Part 12** CAP Review/Submission

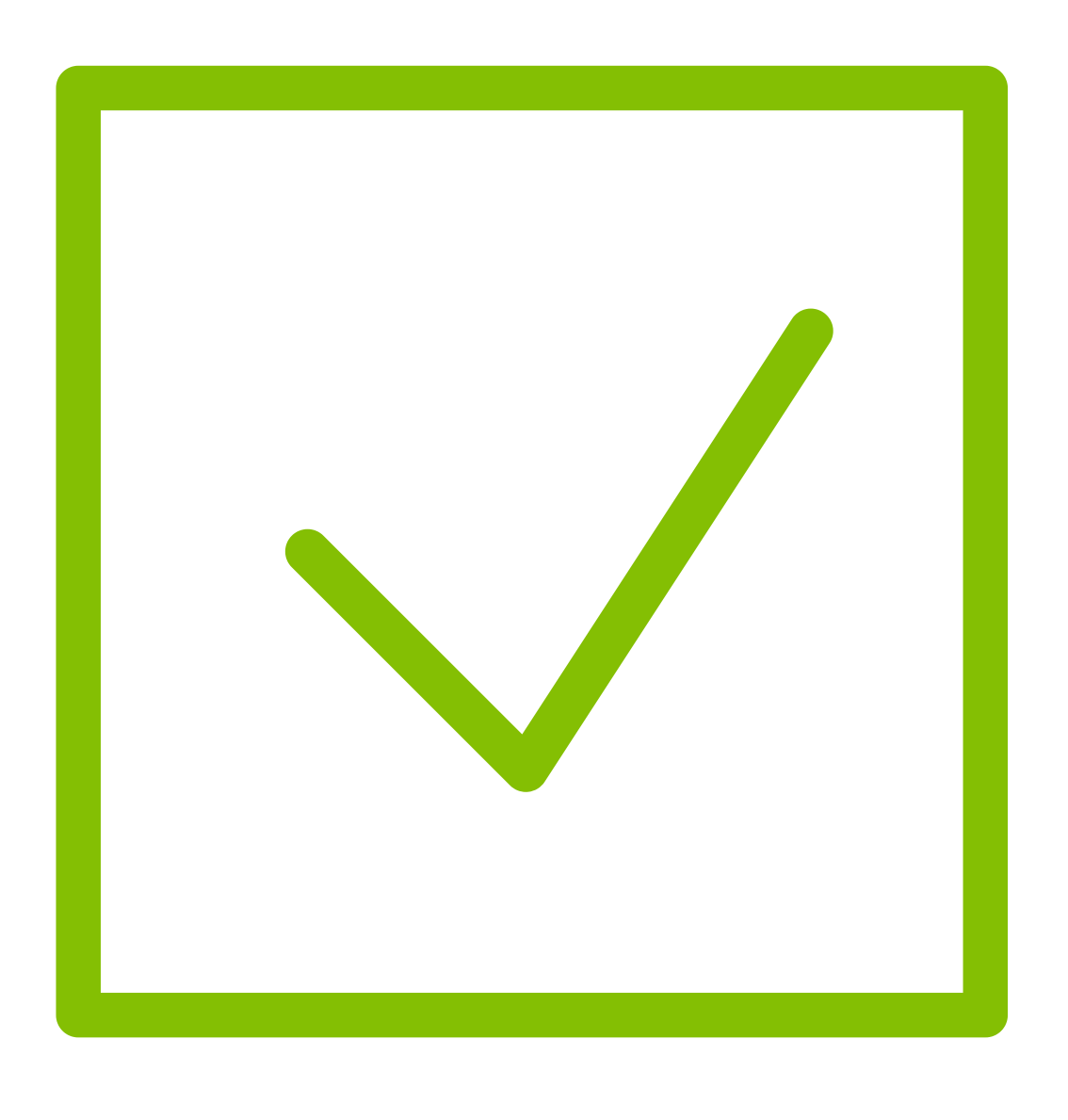

#### CAP Review/Submission Overview

| CAP Revi                                                 | ew and Submission                                                                                                    |
|----------------------------------------------------------|----------------------------------------------------------------------------------------------------|
| Please review complete the s                             | the CAP checklist on the right hand side. If any sections are marked in red please complete those sections before you can<br>ubmission of this CAP. |
| Notes (1)<br>Test - SaDesia Giles<br>Created by: SaDesia | + Add Note Giles   06/28/2023 2:40 PM                                                                                                    |
| CAP Sub<br>Signature<br>SaDesia Gile                     | Date<br>07/07/2023                                                                                                    |
| Submit CA                                                | P                                                                                                    |

Your CAP will conclude with the CAP Review and Submission, the twelfth and final section. In this step, you will examine the CAP checklist, any files you may have uploaded, and any notes you may have included, and then submit the CAP.

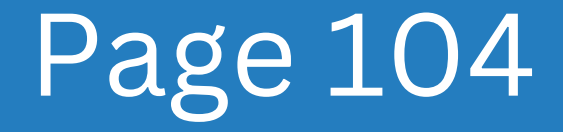

|                                                                                                    | Step-1                        |
|----------------------------------------------------------------------------------------------------|-------------------------------|
| CAP Review and Submission                                                                                                    | Your Uploaded File(s)         |
| Please review the CAP checklist on the right hand side. If any sections are marked in red please complete those sections before you can complete the submission of this CAP. | Eligibility: Test.docx 📥 🥔 📋  |
| Notes (1) + Add Note                                                                                                    | In-Progress CAP's Checklist 🛶 |
| Test - SaDesia Giles<br>Created by: SaDesia Giles   06/28/2023 2:40 PM                                                                                                    | Purpose                       |
| CAP Submitted By                                                                                                    | Mission                       |
| Signature Date                                                                                                    | Vision                        |
| SaDesia Giles 07/07/2023                                                                                                    | Assurances                    |
|                                                                                                    | Data Collection Method        |

Review the files uploaded and the CAP checklist on the right-hand side. Complete any sections marked in red before submitting the CAP.

Note: *eLogic/CAMP* staff does not review for accuracy, please refer to your agency's specific contact for this purpose.

#### Page 105

| FY 2023 – Video Demo CAP<br>Reporting Period: FY 2023 (03/10/2022 – 03/09/2023)              |                                                                              |                          | 100% Complete |
|----------------------------------------------------------------------------------------------|------------------------------------------------------------------------------|--------------------------|---------------|
| Please review the CAP checklist on the right hand those sections before you can complete the | side. If any sections are marked in red please complete<br>പ്പറ്റേ this CAP. | Your Uploaded File(s)    | Í             |
| ि                                                                                            | pz                                                                           | Eligibility: Test.docx   | <b>△/</b> ■   |
| Test - SaDesia Giles<br>Croated by: SaDesia Giles   06/28/2023 2:40 PM                       |                                                                              | In-Progress CAP's Check  | dist          |
| CAP Submitted By                                                                             |                                                                              | Purpose                  |               |
| Signature                                                                                    | Date                                                                         | Mission                  |               |
| SaDesia Giles                                                                                | 07/07/2023                                                                   | Vision                   |               |
|                                                                                              |                                                                              | Assurances               |               |
| Submit CAP                                                                                   |                                                                              | - Data Collection Method |               |
|                                                                                              |                                                                              | Data Conection method    |               |

Check to see that your signature and the date have been auto-populated in the CAP Submitted By section, and if there are any further notes, go through them and add them if necessary. Click the "Submit CAP" button once all essential changes have been made to the document.

#### Page 106
## Step 3

| Please review the CAP checklist on the right hand side. If any sections are n those sections before you can complete the submission of this CAP | narked in red please complete |  |
|----------------------------------------------------------------------------------------------------|-------------------------------|--|
|                                                                                                    | e Eligibility                 |  |
| Test - SaDesia Giles                                                                                                    | Monitoring and Evaluation     |  |
| Created by: SaDesia Giles   06/28/2023 2:40 PM CAP Submitted By Signature Date                                                                  | Community Needs Planning      |  |
|                                                                                                    | Service and Referral Needs    |  |
| SaDesia Giles 07/07/2023                                                                                                    | Administrative and Outreach   |  |
|                                                                                                    | CAP Review/Submission         |  |

When you have finished reviewing the CAP and have clicked the "Submit" button, a notification will appear verifying that you want to submit it. To continue, please click the confirm button. To return, select "Cancel" from the menu. When you click the confirm button, the CAP will be made permanent, and you will no longer be able to make any further changes.

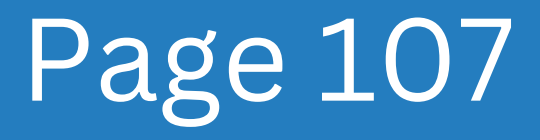